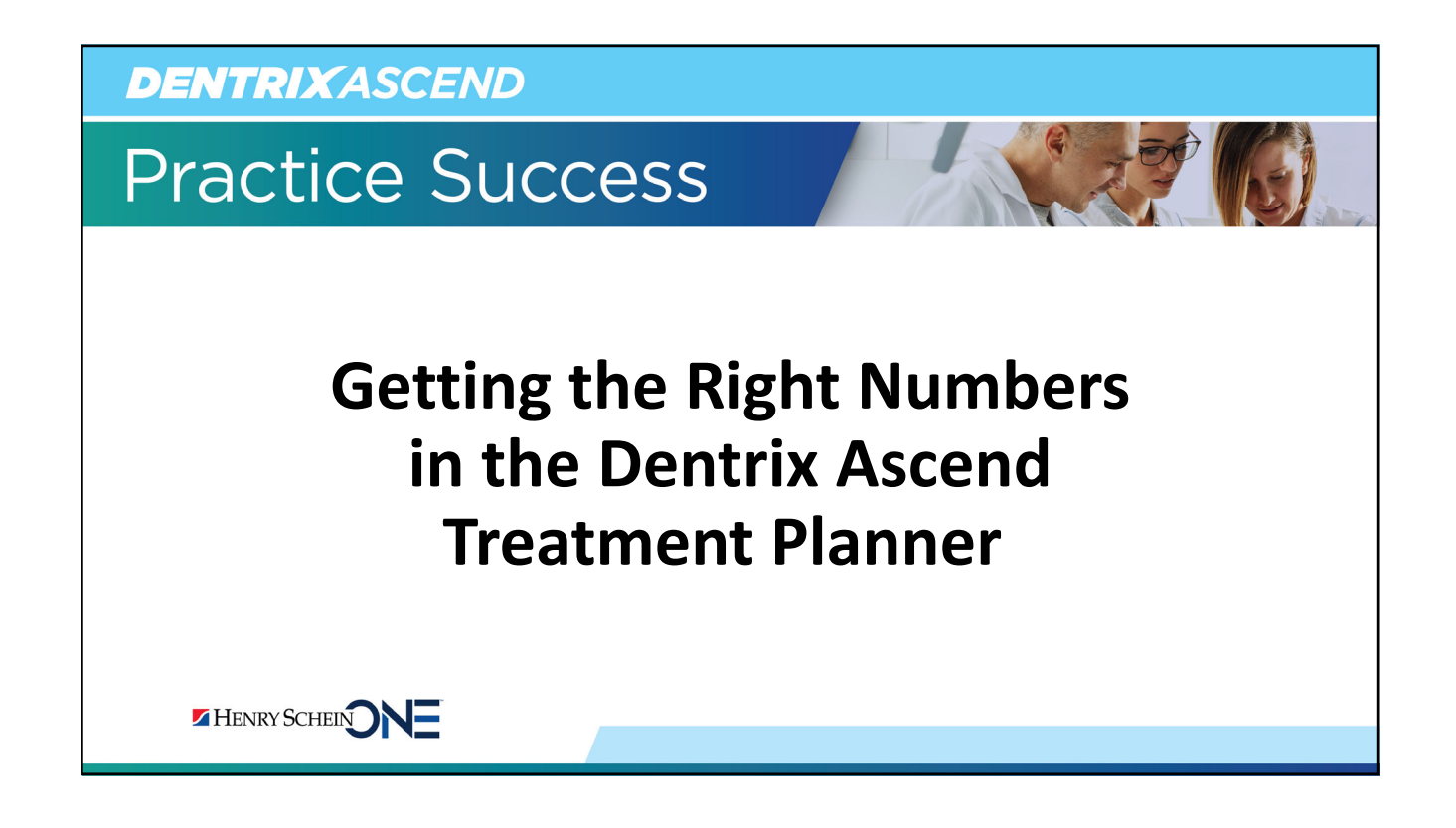

# **Presenter Information**

## Katie Nielsen

- Certified Dentrix trainer for 20 years. Dentrix Ascend trainer for 7 years.
- Awarded Dentrix Ascend Trainer of the Year (2016) and Dentrix Ascend Spirit award (2018).
- An expert in helping offices create a predictable and profitable workflow.

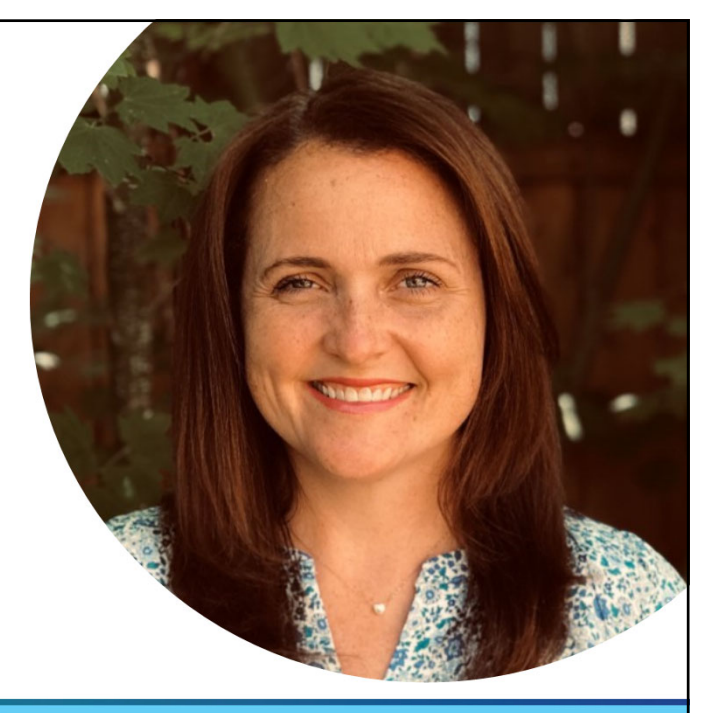

```
HENRY SCHEIN NE
```

**DENTRIX**ASCEND

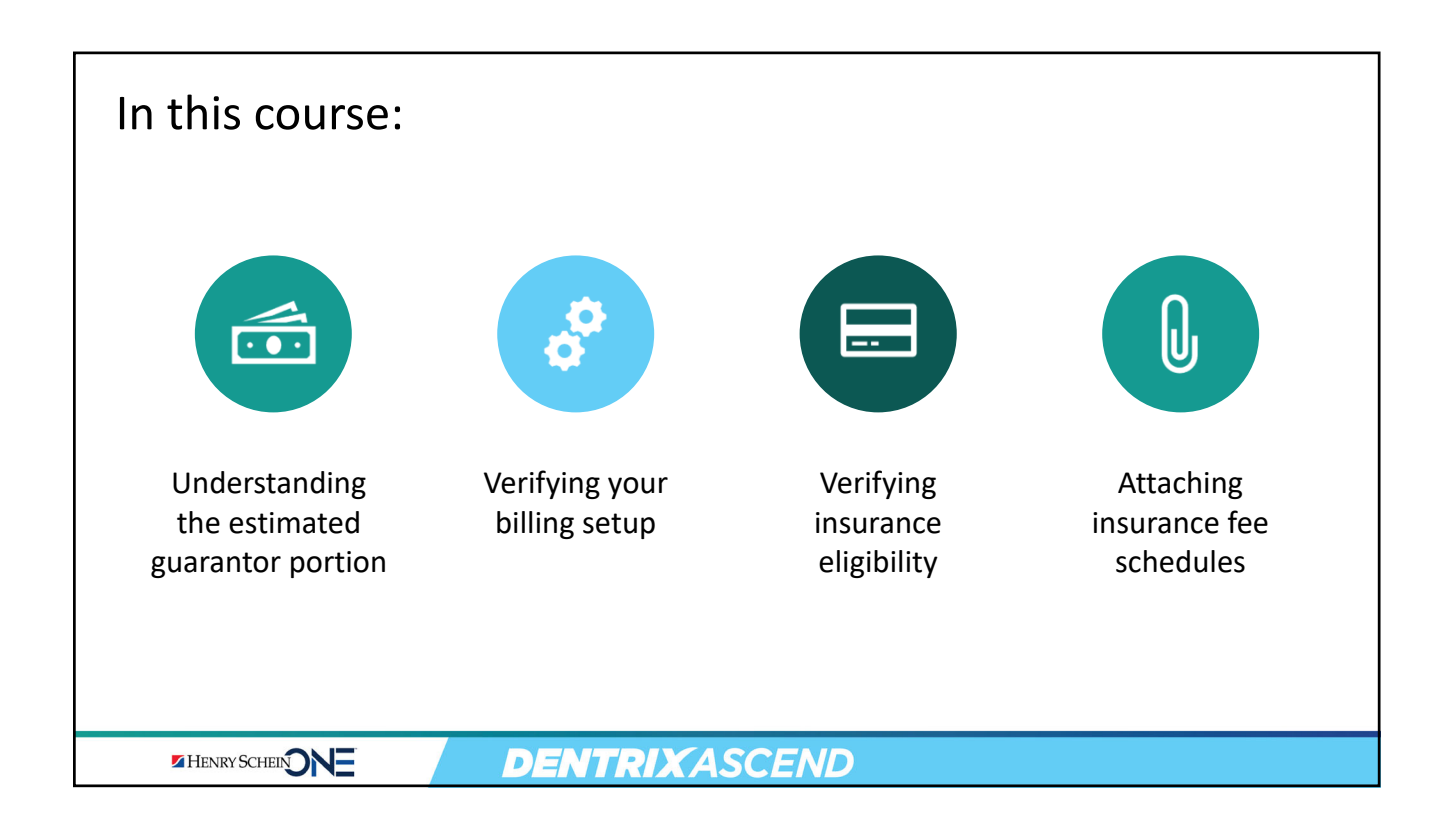

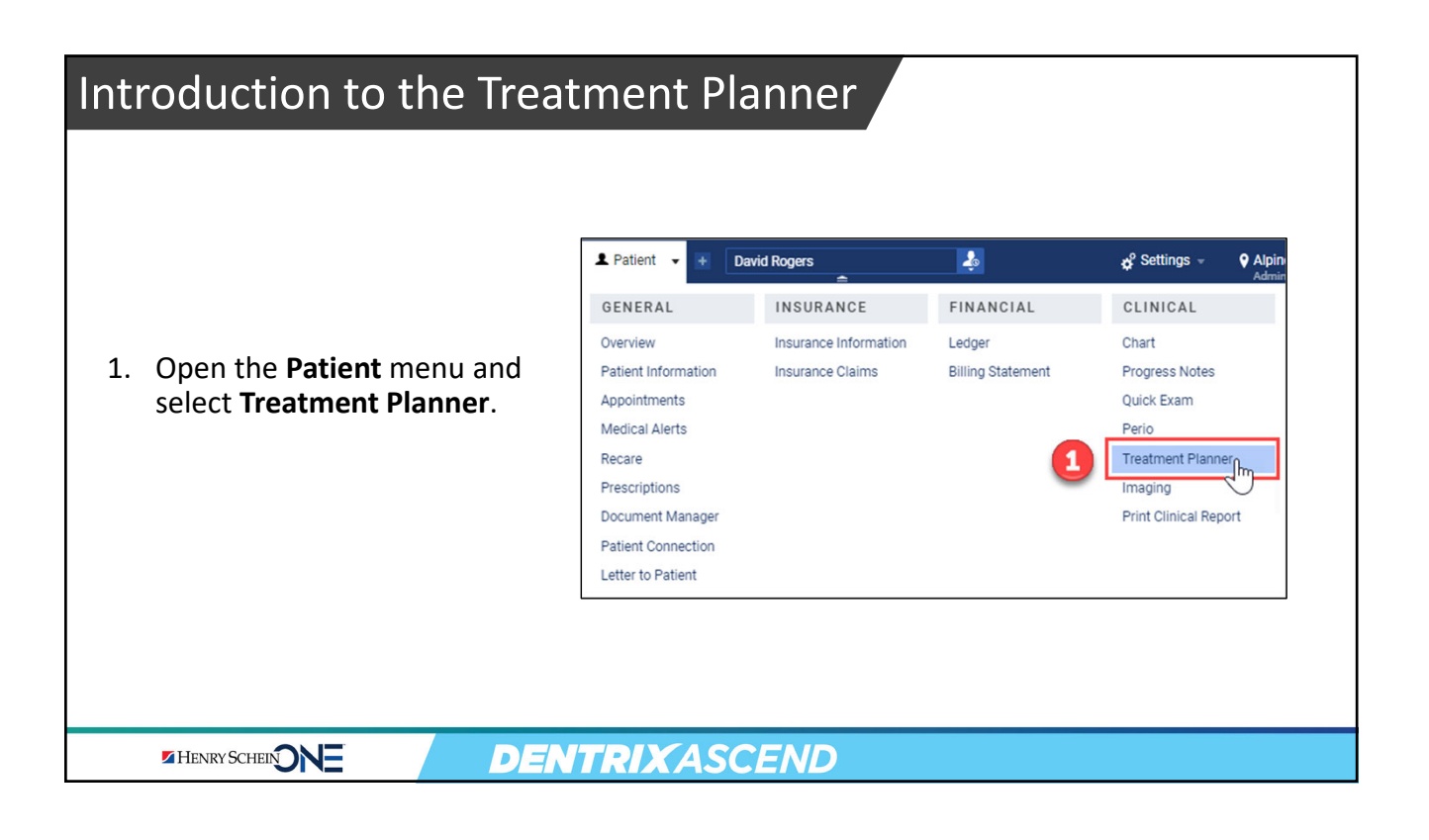

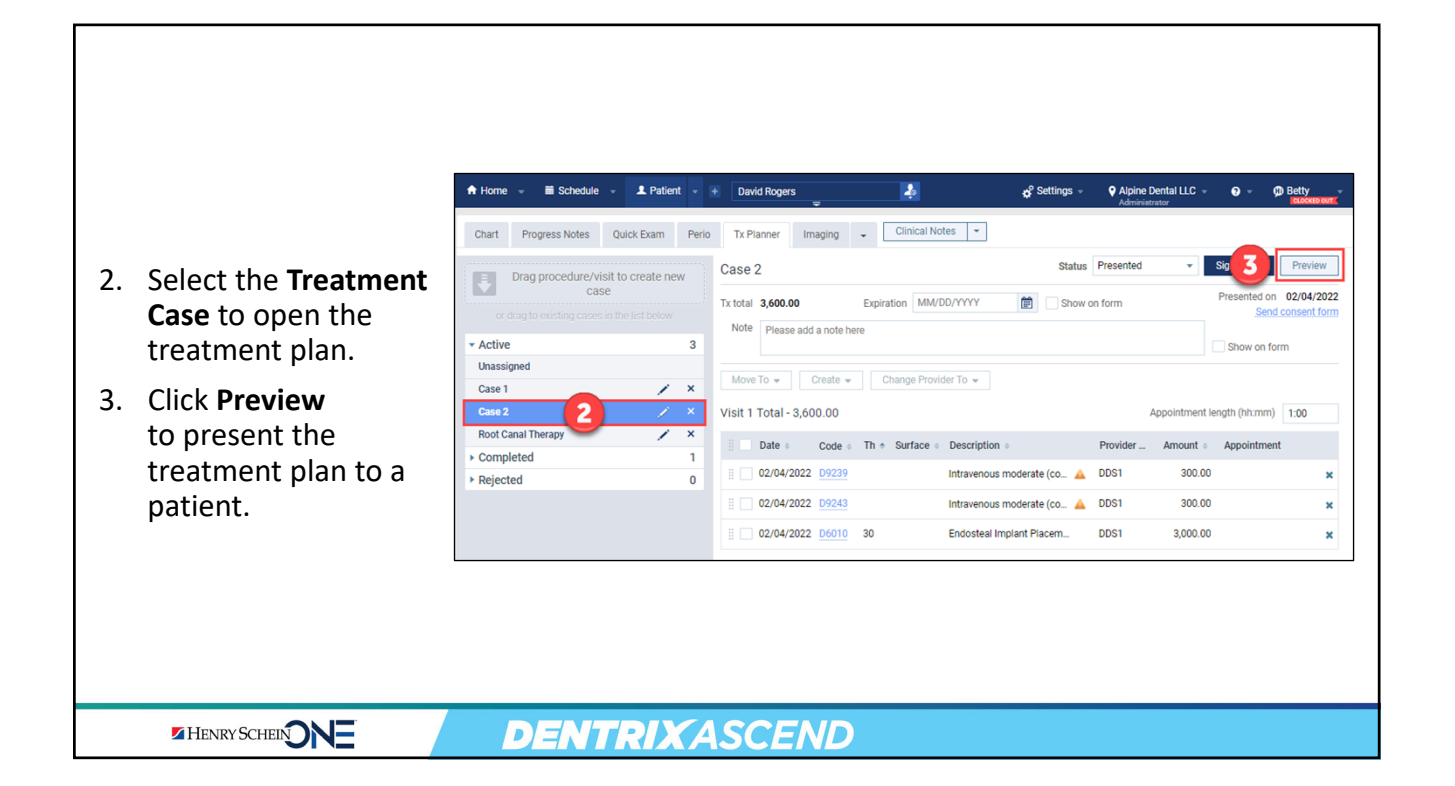

| Tr | eatment                             | Pla                                                           | n E                                                                                 | xan                                                           | nple                            |                                                |                          |                 |                          |                          |
|----|-------------------------------------|---------------------------------------------------------------|-------------------------------------------------------------------------------------|---------------------------------------------------------------|---------------------------------|------------------------------------------------|--------------------------|-----------------|--------------------------|--------------------------|
|    |                                     | Treatn                                                        | nent Plai                                                                           | n for Day                                                     | vid Rogers                      |                                                |                          | ← Back          | to Treatmen              | it Planner               |
|    |                                     | Case 2                                                        |                                                                                     |                                                               |                                 |                                                | Status: Presented        | ✓ S             | ignatures                | Print                    |
| A. | Treatment<br>plan case<br>breakdown | Treatment<br>Estimated<br>Estimated<br>Estimated<br>Estimated | plan case tota<br>deductible ap<br>write-off adju<br>insurance pay<br>guarantor por | al: 3,6<br>pplied:<br>istments: 1,5<br>yment: 8<br>rtion: 1,2 | 00.00<br>0.00<br>01.00<br>82.00 |                                                |                          | Pro             | Created on<br>esented on | 02/04/2022<br>02/04/2022 |
| R  | Insurance                           | Insuranc<br>Primary in                                        | e Benefits<br>surance plan:                                                         | Georgia-Paci                                                  | fic, CIGNA/ EQUICOR             |                                                |                          |                 |                          | B                        |
| υ. | Benefits                            |                                                               |                                                                                     |                                                               | Benefits Expire                 | Annual Plan Benefits                           | Ρ                        | lan Deductibles |                          |                          |
| C. | Planned                             |                                                               |                                                                                     |                                                               |                                 |                                                | PREVENTIVE               | BASIC           |                          | MAJOR                    |
|    | Procedures                          | Patient P                                                     | rimary                                                                              |                                                               | 12/31/2022                      | 2,500.00                                       | 0.00                     | 50.00           |                          | -                        |
|    |                                     | Family P                                                      | imary                                                                               |                                                               | 12/31/2022                      | 5,000.00                                       | 0.00                     | 75.00           |                          |                          |
|    |                                     | Planned                                                       | Procedures                                                                          | \$                                                            |                                 |                                                |                          |                 |                          | C                        |
|    |                                     | Code                                                          | Th                                                                                  | Surfaces                                                      | Description                     |                                                | Provider                 | Amount          | Pri Ins                  | Patient                  |
|    |                                     | D6010                                                         | 30                                                                                  |                                                               | Endosteal Implant Plac          | sement                                         | Adam McDermott           | 3,000.00        | 882.00                   | 882.00                   |
|    |                                     | D9239                                                         |                                                                                     |                                                               | Intravenous moderate            | (conscious) sedation/analgesia - first 15 minu | ites Adam McDermott      | 300.00          | 0.00 🛕                   | 192.00                   |
|    |                                     | D9243                                                         |                                                                                     |                                                               | Intravenous moderate            | (conscious) sedation/analgesia – each add'l 1  | 15 minute Adam McDermott | 300.00          | 0.00 🛕                   | 143.00                   |
|    |                                     | L                                                             |                                                                                     |                                                               |                                 |                                                |                          |                 |                          |                          |
|    | HENRY SCHEIN                        | N=                                                            |                                                                                     |                                                               | DENTRI                          | XASCEND                                        |                          |                 |                          |                          |

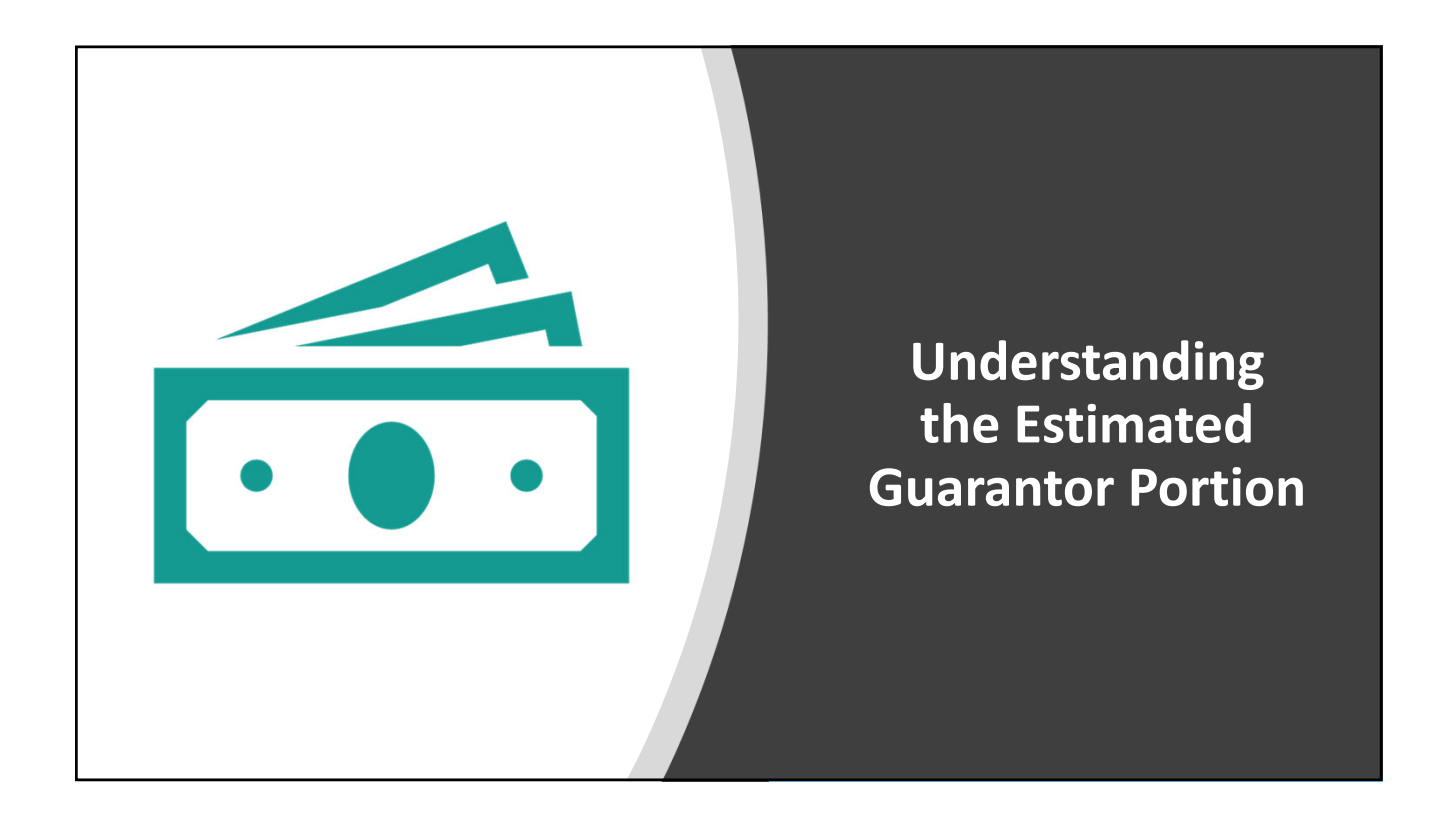

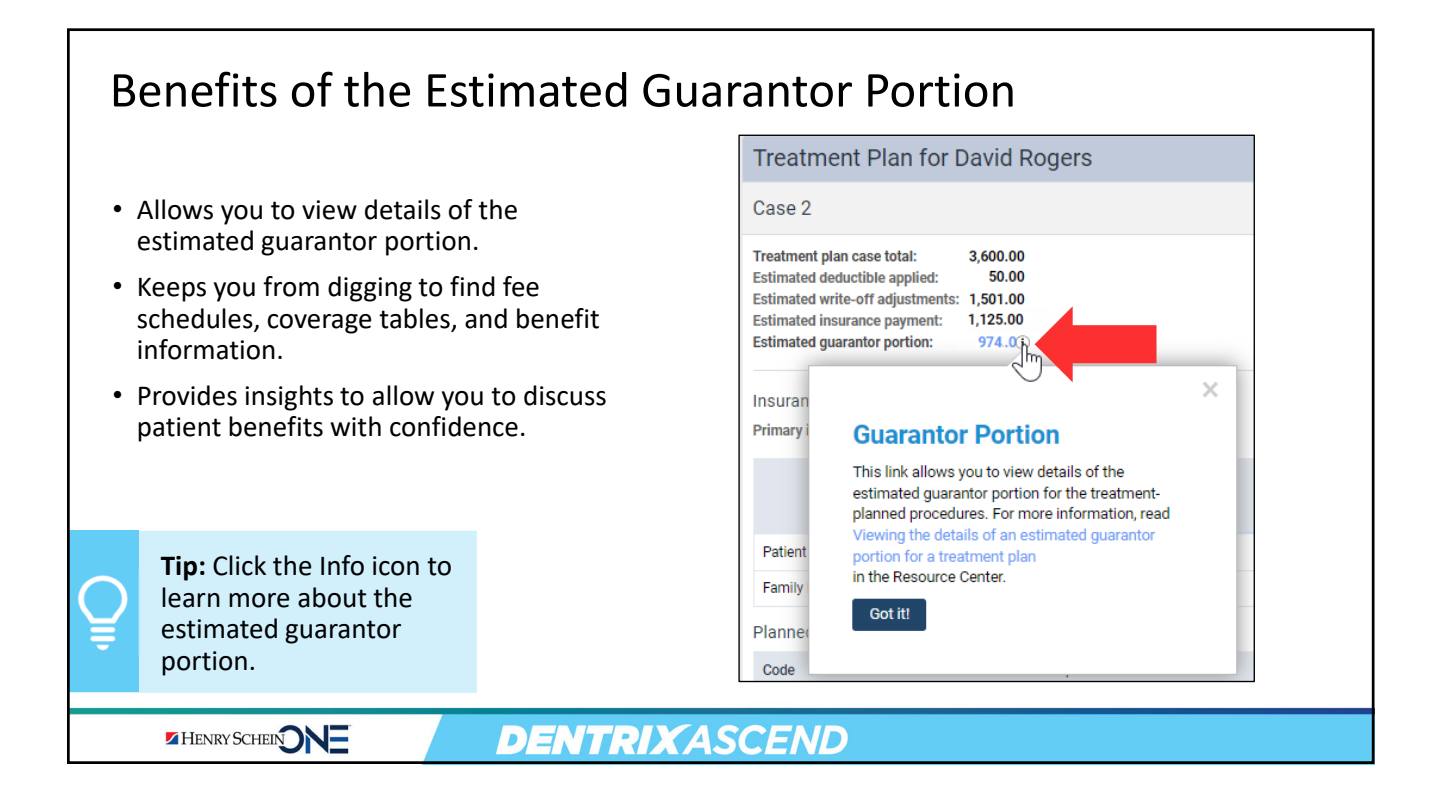

| Usiı                                 | ng the Estimated                                                                                                    | Gua                                                                                                    | rantc                                                                                                    | or Porti                                                                                                    | on Link                                                                                                   |                                                                |                                        |                                                                                                    |
|--------------------------------------|----------------------------------------------------------------------------------------------------|----------------------------------------------------------------------------------------------------|----------------------------------------------------------------------------------------------------|----------------------------------------------------------------------------------------------------|----------------------------------------------------------------------------------------------------|----------------------------------------------------------------|----------------------------------------|----------------------------------------------------------------------------------------------------|
| • ()<br>8<br>11<br>()<br>7<br>5<br>1 | Click the <b>Estimated</b><br>guarantor portion<br>ink to open the<br>Guarantor Portion<br>bage and see the<br>letails of the<br>reatment plan. | Treatment<br>Case 2<br>Treatment plan<br>Estimated devit<br>Estimated write<br>Estimated write<br>Estimated write<br>Estimated write<br>Estimated guar | tt Plan for Da<br>icase total: 3<br>actible applied:<br>-orf adjustments: 1<br>rance payment: 1<br>antor portion:<br>enefits<br>nee plan: Georgia-Pa | avid Rogers           3,600.00           50.00           50.01           1,25.00           974.002)           actific, CIGNA/ EQUICOR           Benefits Expire           12/31/2022 | S<br>Annual Plan Benefits<br>2,500,00                                                                     | tatus: Presented<br>PREVENTIVE<br>0.00                         | ← Back     ← Back     ← Solution       | to Treatment Planner grantures Print eated on 02/04/2022 ented on 02/04/2022 MAJOR                                    |
| Ģ                                    | <b>Tip:</b> Review how all<br>the numbers add<br>up BEFORE you<br>present a plan to a<br>patient.                                               | Planned Pro<br>Code D6010 3<br>D9239<br>D9243                                                                                                    | y<br>cedures<br>Th Surface<br>30                                                                                                    | ID ST 2022                                                                                                    | ;conscious) sedation/analgesia - first 15 minutes<br>(conscious) sedation/analgesia - each add1 15 minute | Provider<br>Adam McDermott<br>Adam McDermott<br>Adam McDermott | Amount<br>3,000.00<br>300.00<br>300.00 | Pri Ins         Patient           857.00         907.00           153.60         38.40           114.40         28.60 |
|                                      |                                                                                                    | D                                                                                                    | ENTR                                                                                                    | RIXAS                                                                                                    | CEND                                                                                                    |                                                                |                                        |                                                                                                    |

## The Guarantor Portion page includes two views:

- 1. Summary View
- 2. Detailed View

| Charge Description                                                              | Patient Name | Charge Amount | Primary<br>Allowable<br>Amount | Primary<br>Coverage, % | Primary<br>Copayment, S | Primary<br>Deductibles<br>Remaining | Primary Insurance<br>Portion Remaining | Secondary<br>Allowable<br>Amount | Secondary<br>Coverage, % |
|---------------------------------------------------------------------------------|--------------|---------------|--------------------------------|------------------------|-------------------------|-------------------------------------|----------------------------------------|----------------------------------|--------------------------|
| Ledger Items (Guarantor                                                         |              |               |                                |                        |                         |                                     |                                        |                                  |                          |
| <ul> <li>Tx Case - Case 2</li> </ul>                                            |              |               |                                |                        |                         |                                     |                                        |                                  |                          |
| Visit 1                                                                         | 1            |               |                                |                        |                         |                                     |                                        |                                  |                          |
| <ul> <li>D6010 – Endosteal<br/>Implant Placement<br/>02/04/2022</li> </ul>      | David Rogers | 3,000.00      | 1,764.00                       | 50.000%                |                         | 50.00                               | -857.00                                |                                  |                          |
| <ul> <li>D9239 – Intravenous<br/>moderate (conscious)<br/>02/04/2022</li> </ul> | David Rogers | 300.00        | 192.00                         | 80.000%                |                         | 0.00                                | -153.60                                |                                  |                          |
| <ul> <li>D9243 – Intravenous<br/>moderate (conscious)<br/>02/04/2022</li> </ul> | David Rogers | 300.00        | 143.00                         | 80.000%                |                         | 0.00                                | <u>114.40</u>                          |                                  |                          |

| Summary Vie                                                                                                    | w            |               |                                |                             |               |                   |  |
|----------------------------------------------------------------------------------------------------|--------------|---------------|--------------------------------|-----------------------------|---------------|-------------------|--|
| ummary View shows a                                                                                                    | a simplifie  | d breakdo     | own of the                     | e treatment p               | lan.          |                   |  |
| Guarantor Portion                                                                                                    |              | Summary View  | Detailed View                  | ⑦ ← Back to Tx Case Preview |               |                   |  |
| Charge Description                                                                                                    | Patient Name | Charge Amount | Insurance Portion<br>Remaining | Credit Adjustment Amount    | Payments Made | Guarantor Portion |  |
| <ul> <li>Ledger Items (Guarantor Account)</li> <li>Tx Case - Case 2</li> </ul>                                                                         |              | -1            | _2_                            |                             |               |                   |  |
| Vieit 1<br>D6010 – Endosteal Implant Placement<br>02/04/2022                                                                                           | David Rogers | 3,000.00      | -882.00                        | -1,236.00                   |               | 882.00            |  |
| D9239 - Intravenous moderate (conscious) sed<br>02/04/2022                                                                                             | David Rogers | 300.00        | 0.00                           | -108.00                     |               | 192.00            |  |
| D9243 — Intravenous moderate (conscious) sed<br>02/04/2022                                                                                             | David Rogers | 300.00        | 0.00                           | -157.00                     |               | 143.00            |  |
| Guarantor portion in Ledger \$4,140.00<br>Guarantor portion for this Tx Case \$1,217.00<br>Total unapyts -\$28.40   Total guarantor portion \$5,328.60 |              |               |                                |                             |               |                   |  |

# The Detailed View

The Detailed View is your <u>home base</u> for resolving your treatment plan issues.

| Charge Description                                                              | Patient Name | Charge Amount | Primary<br>Allowable<br>Amount | Primary<br>Coverage, % | Primary<br>Copayment, S | Primary<br>Deductibles<br>Remaining | Primary Insurance<br>Portion Remaining | Secondary<br>Allowable<br>Amount | Secondary<br>Coverage, % Co | Secondary<br>opayment, S | Secondary<br>Deductibles<br>Remaining | Secondary<br>Insurance Portion<br>Remaining | Credit Adjustment<br>Amount      | Payments Made                                                               | Guarantor<br>Portion                             |
|---------------------------------------------------------------------------------|--------------|---------------|--------------------------------|------------------------|-------------------------|-------------------------------------|----------------------------------------|----------------------------------|-----------------------------|--------------------------|---------------------------------------|---------------------------------------------|----------------------------------|-----------------------------------------------------------------------------|--------------------------------------------------|
| Ledger Items (Guarantor                                                         |              |               | •                              | 2                      |                         | 3                                   | 4                                      |                                  |                             | 6                        |                                       |                                             | 6                                |                                                                             | 1                                                |
| Tx Case - Case 2                                                                |              |               | •                              | •                      |                         |                                     | •                                      |                                  |                             | •                        |                                       |                                             | -                                |                                                                             |                                                  |
| D6010 – Endosteal<br>Implant Placement<br>02/04/2022                            | David Rogers | 3,000.00      | 1,764.00                       | 50.000%                |                         | 50.00                               | <u>-857.00</u>                         |                                  |                             |                          |                                       | 0.00                                        | -1,236.00                        |                                                                             | 907.0                                            |
| D9239 – Intravenous<br>moderate (conscious)<br>02/04/2022                       | David Rogers | 300.00        | 192.00                         | 80.000%                |                         | 0.00                                | <u>-153.60</u>                         |                                  |                             |                          |                                       | 0.00                                        | -108.00                          |                                                                             | 38.4                                             |
| <ul> <li>D9243 – Intravenous<br/>moderate (conscious)<br/>02/04/2022</li> </ul> | David Rogers | 300.00        | 143.00                         | 80.000%                |                         | 0.00                                | -114.40                                |                                  |                             |                          |                                       | 0.00                                        | -157.00                          |                                                                             | 28.6                                             |
|                                                                                 |              |               |                                |                        |                         |                                     |                                        |                                  |                             |                          |                                       | Total una                                   | Guara<br>oplied credits -\$28.40 | Guarantor portion in L<br>ntor portion for this Tx<br>0   Total guarantor p | edger \$1,495.<br>Case \$974.<br>ortion \$2,441. |
|                                                                                 |              |               |                                |                        |                         |                                     |                                        |                                  |                             |                          |                                       |                                             |                                  |                                                                             |                                                  |

#### Links in the Detailed View Guarantor Portion Summary View Detailed View Click a link to obtain Primary Allowable Amount Primary Copayment, S Primary Charge Description Patient Name Charge Amount Primary Coverage, % Primary Insurance Portion Remaining Deductibles more information. Ledger Items (Gua Tx Case - Case 1 Visit 1 • Useful for troubleshooting D2720 - Resin/HNM 739.20 739.20 90.000% 50.00 David Rogers -620.28 Crown 09/07/2021 estimates D2392 — Posterior Resin Composite 2s 01/12/2022 David Rogers 250.00 234.00 0.00 -187.20 Indicates an exception such as D7140 - Routine 97.20 80.000% 0.00 David Rogers 97.20 Extraction 11/16/2021 a downgrade or age limitation **DENTRIX**ASCEND HENRY SCHEIN

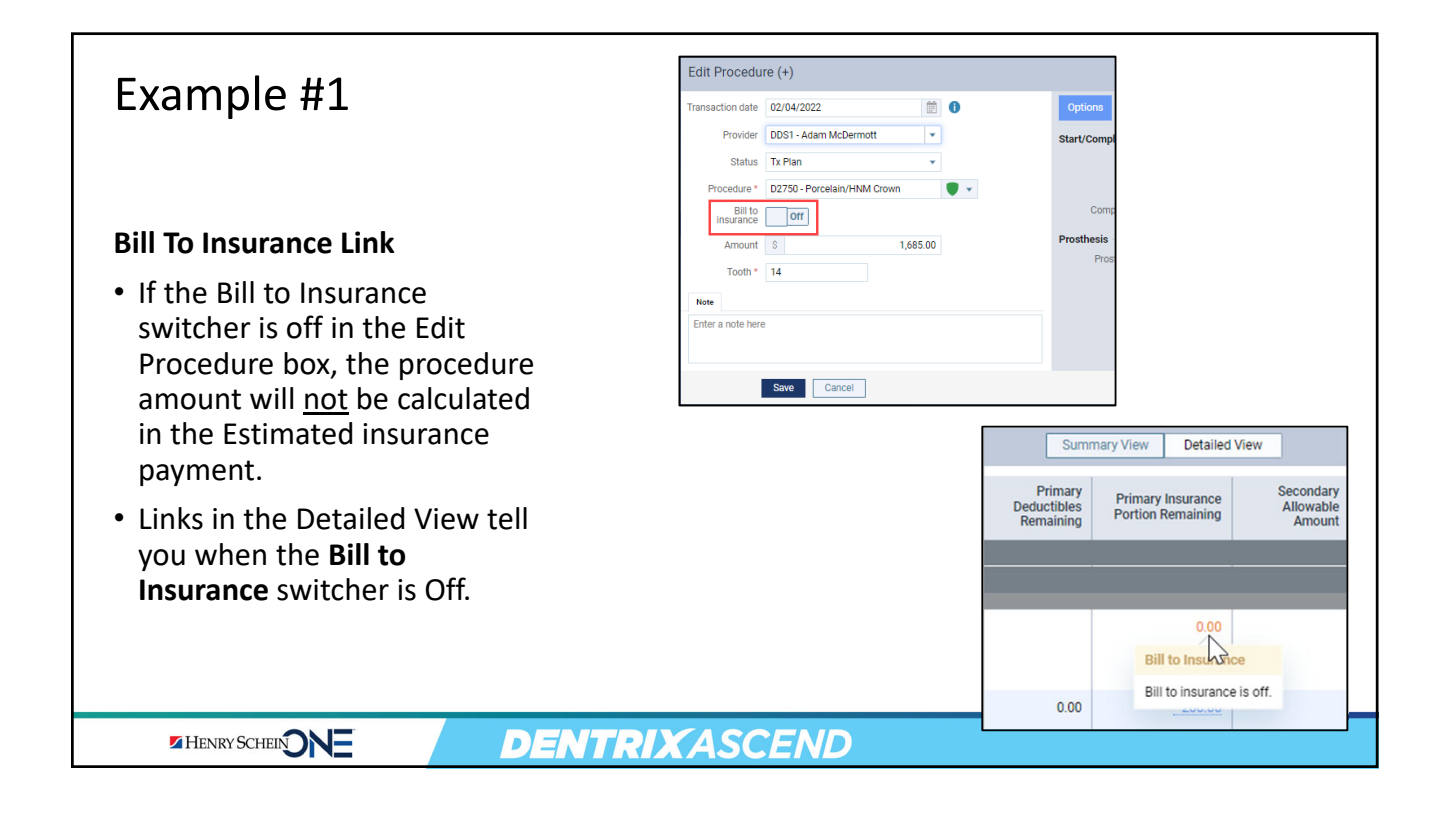

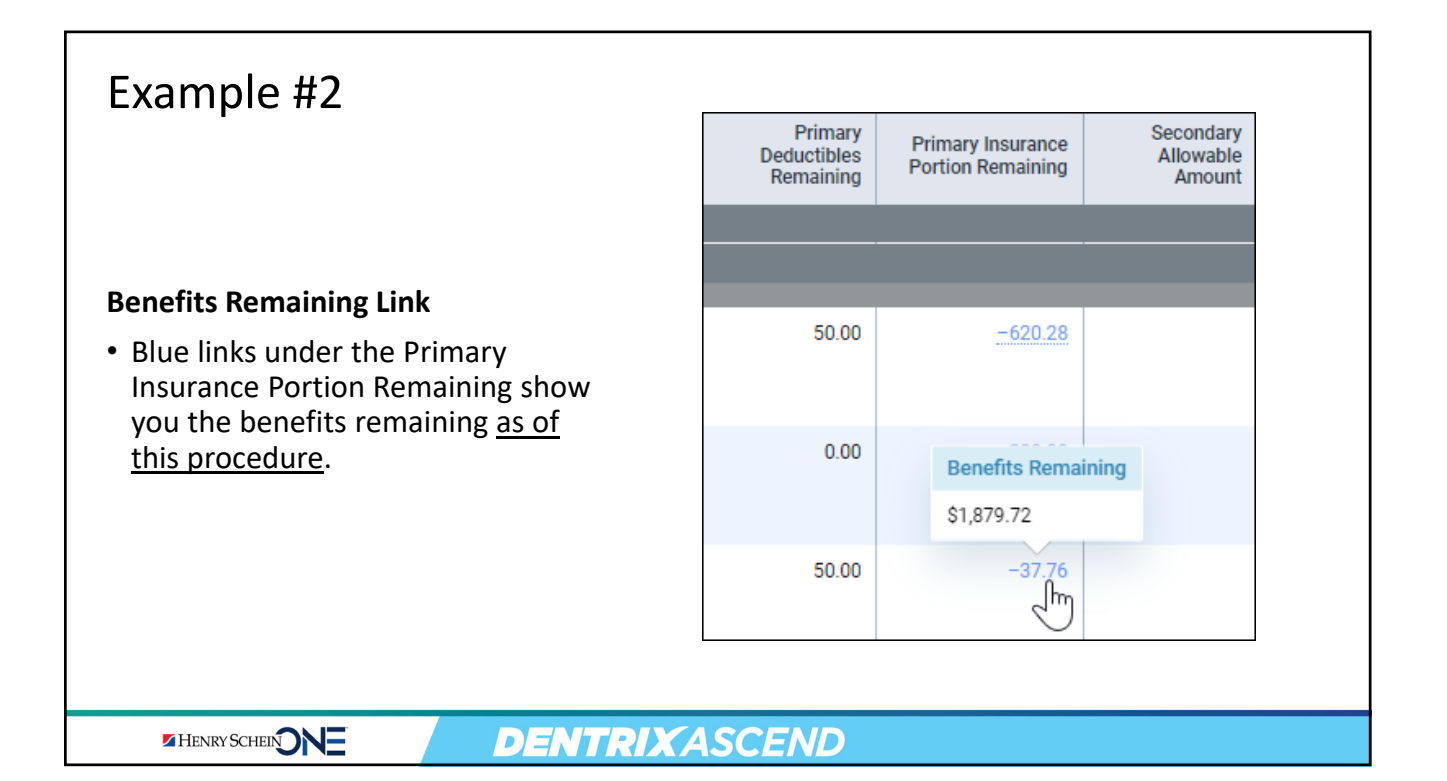

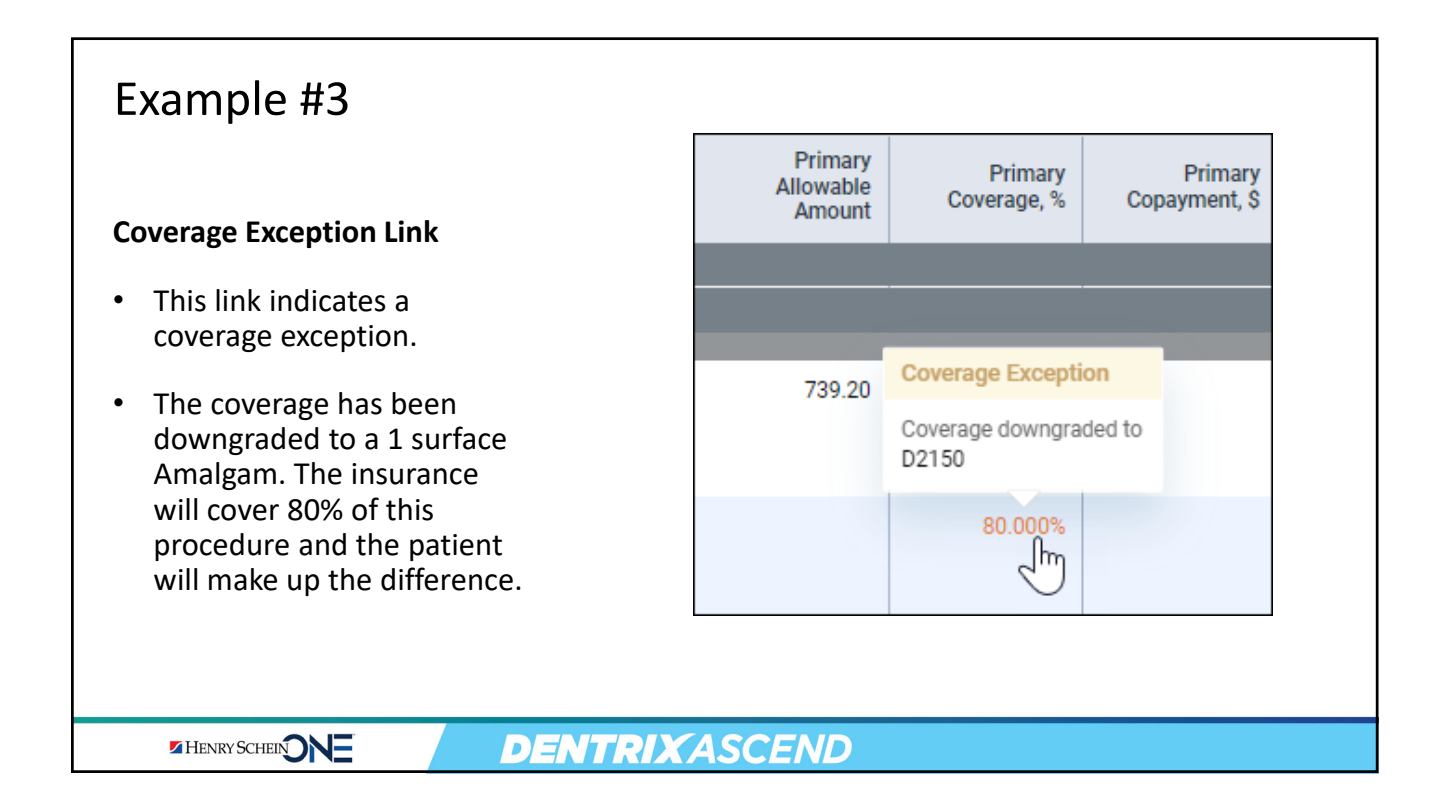

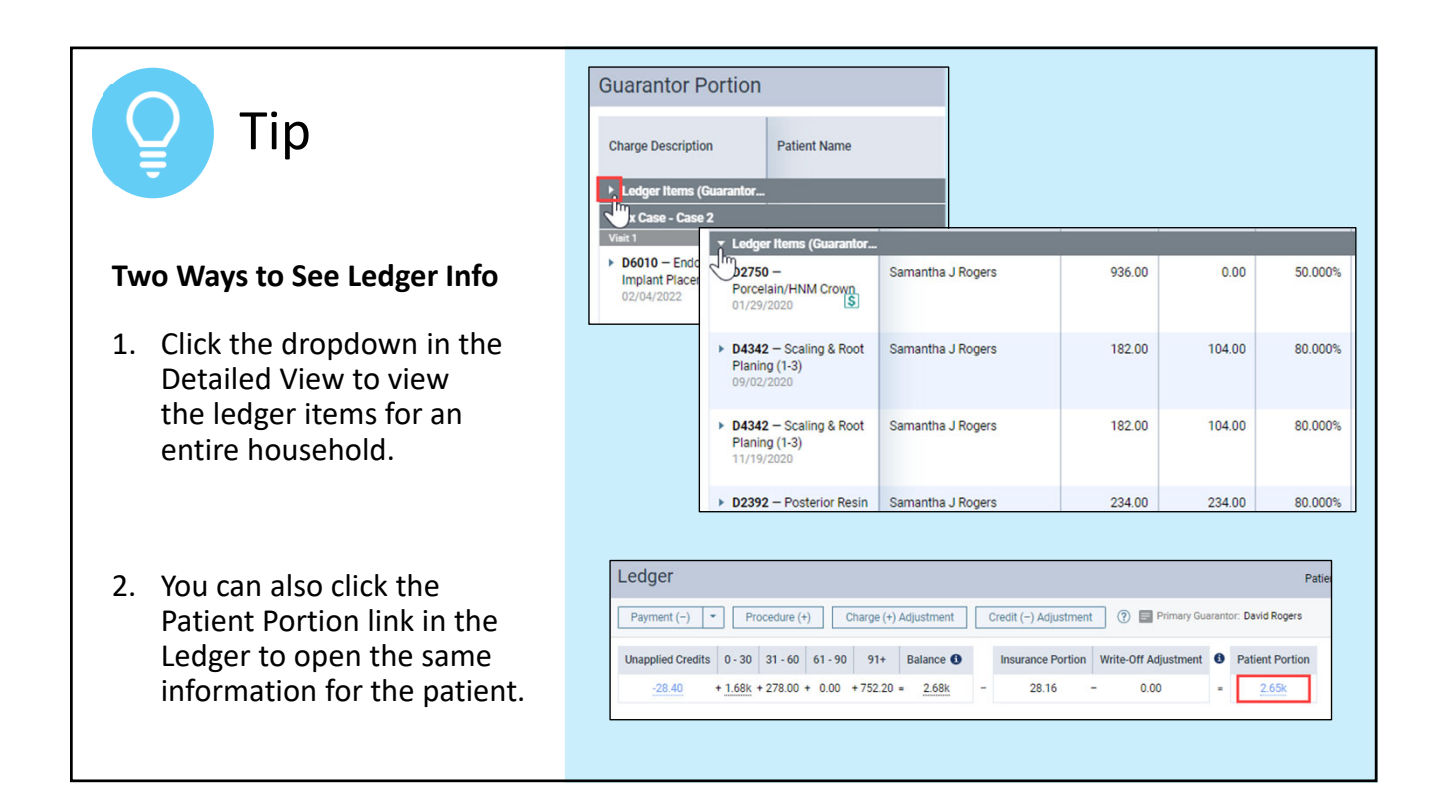

# RECAP: Understanding the Estimated Guarantor Portion

| View the details of the estimated guarantor portion. | <ul> <li>deductibles</li> <li>coverage amounts</li> <li>exceptions</li> <li>discounts</li> <li>credit adjustment amounts</li> </ul> |
|------------------------------------------------------|----------------------------------------------------------------------------------------------------|
| Review links when you want to get more information.  | <ul> <li>coverage exception link</li> <li>bill to insurance link</li> <li>benefits remaining link</li> </ul>                        |

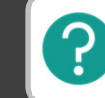

If you have questions, submit them in the question box.

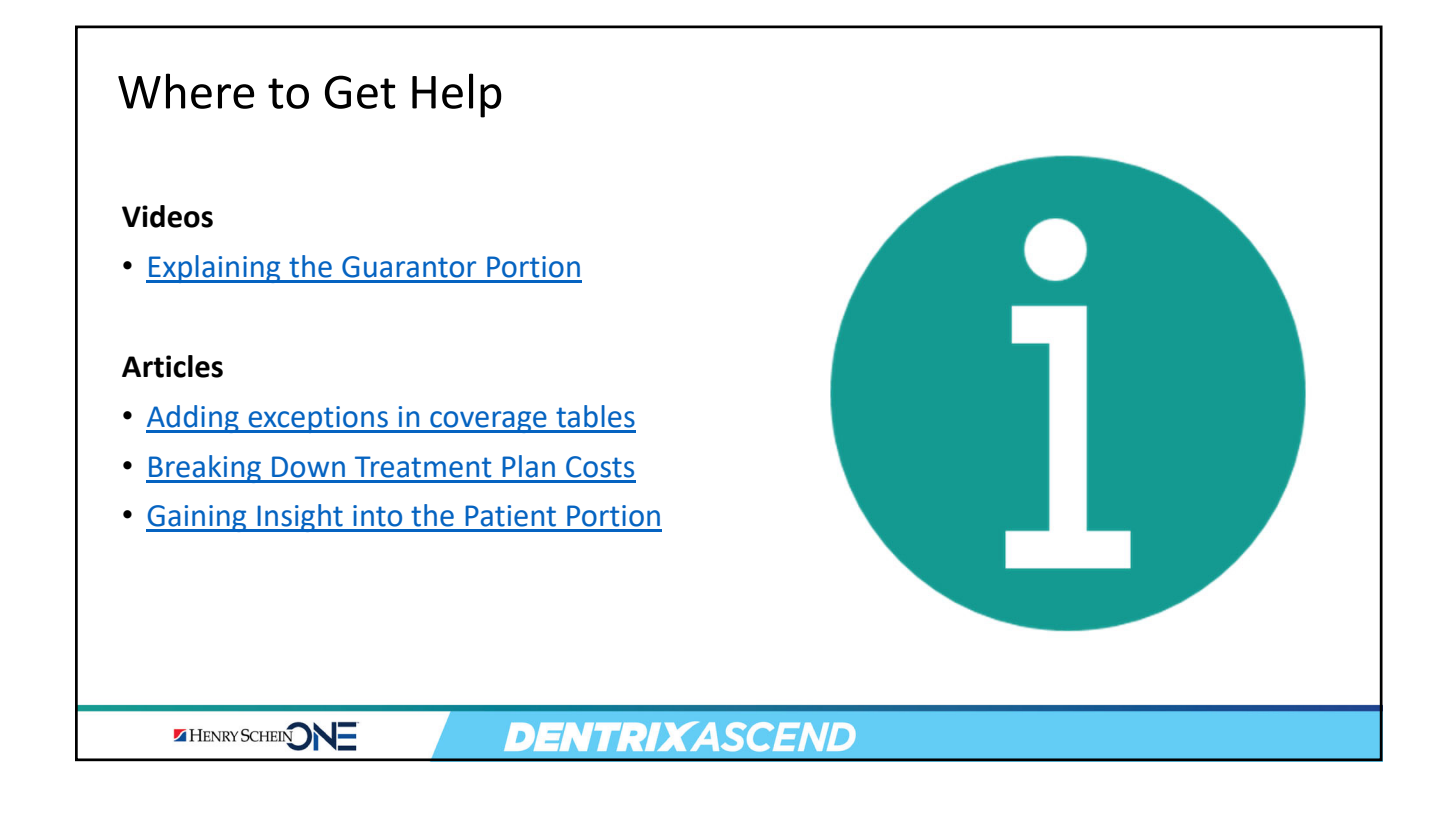

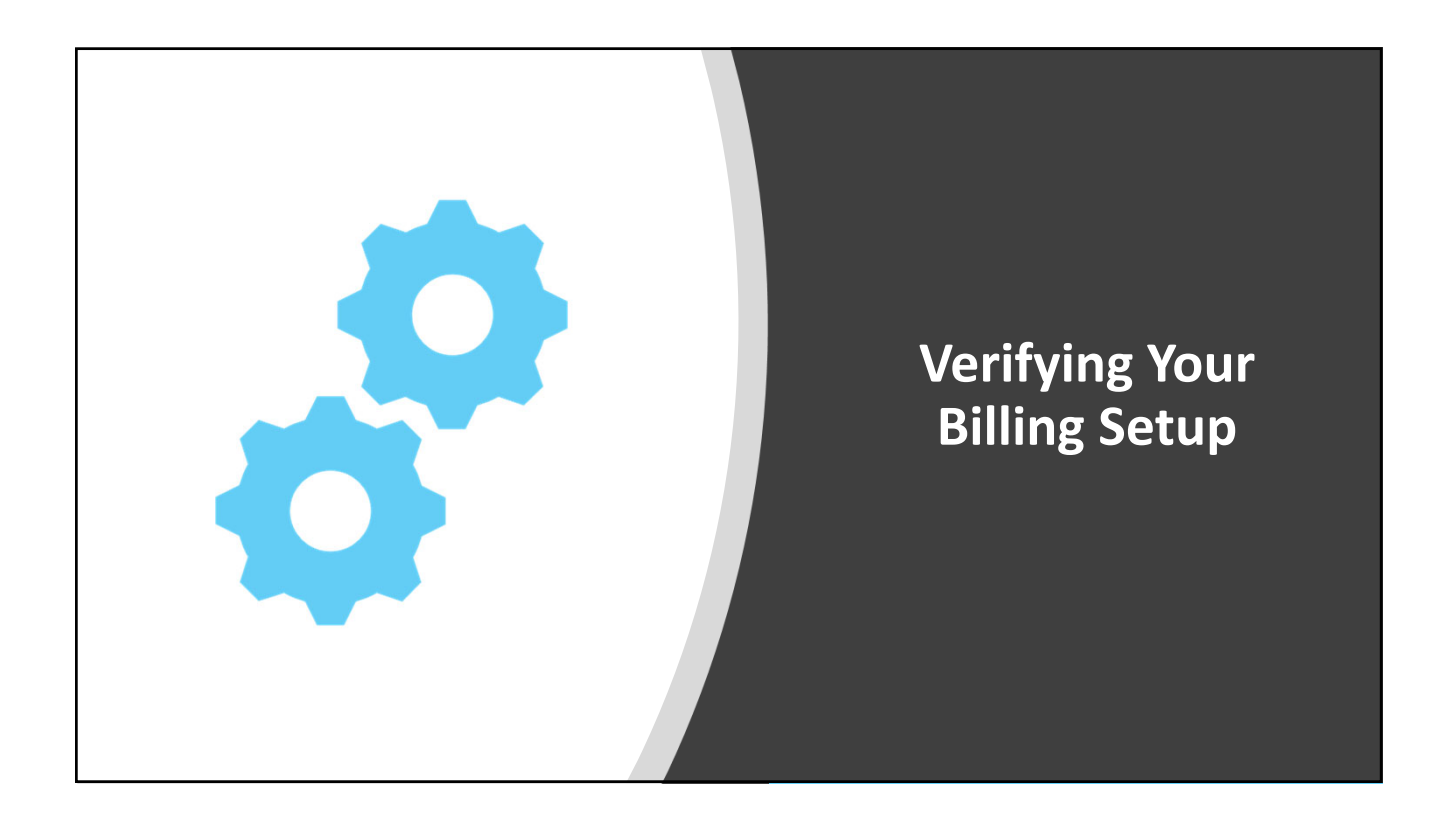

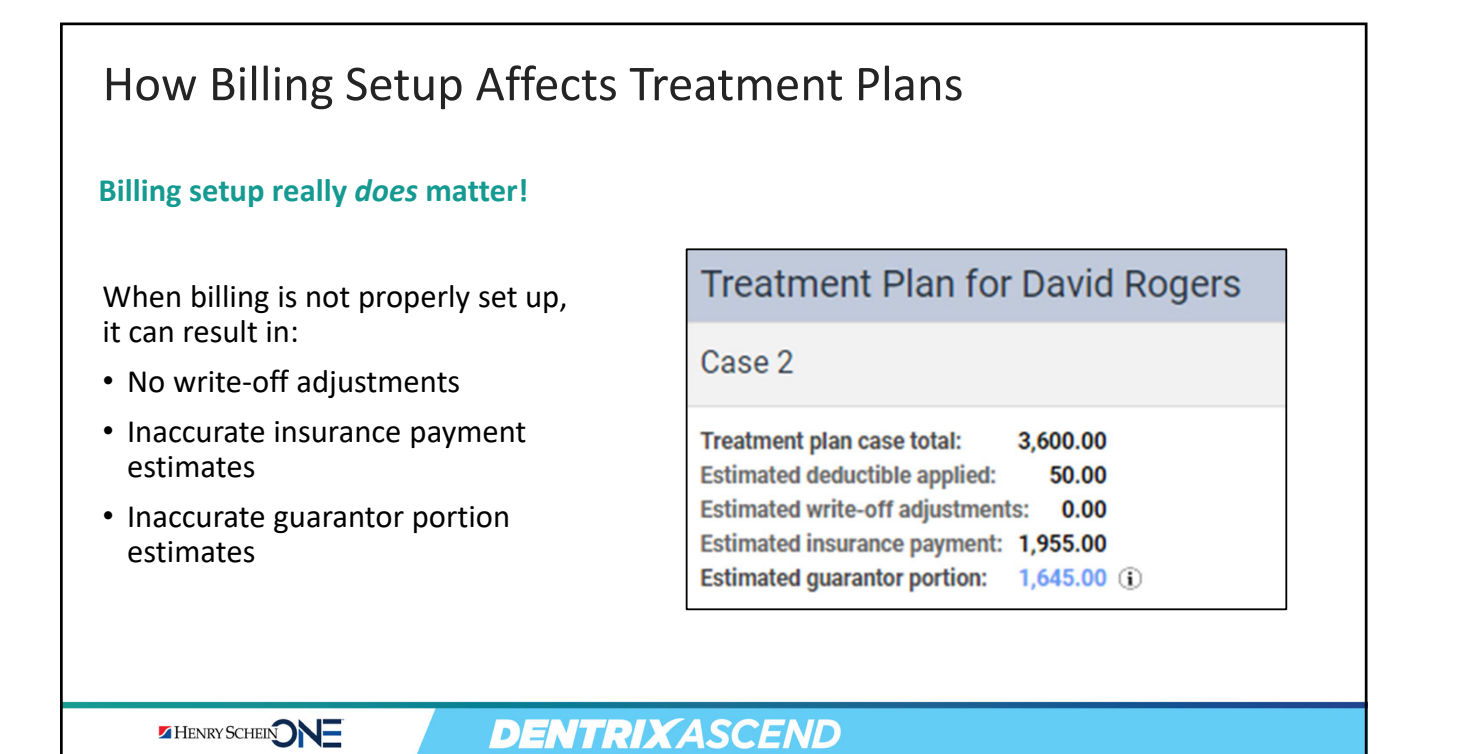

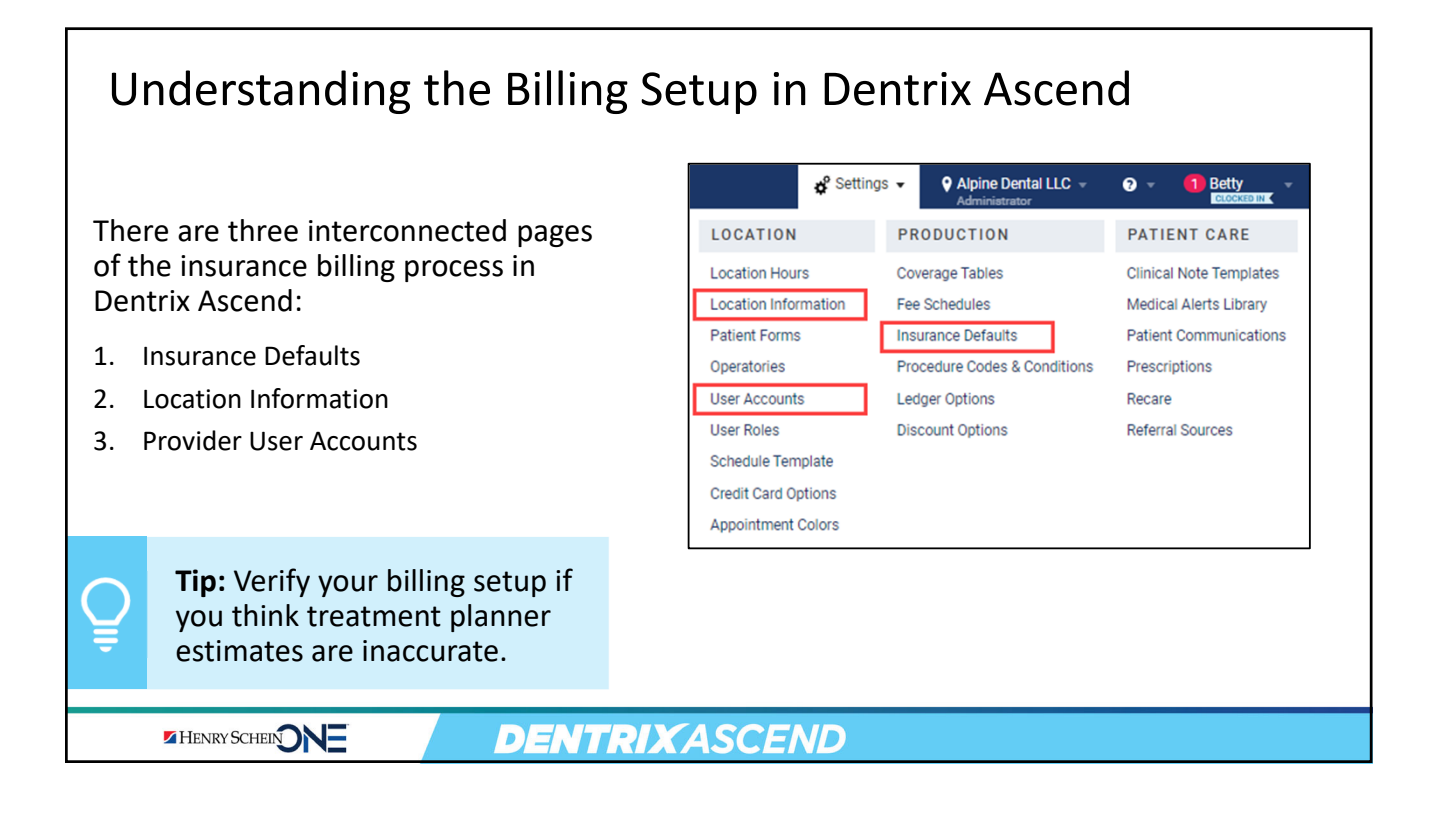

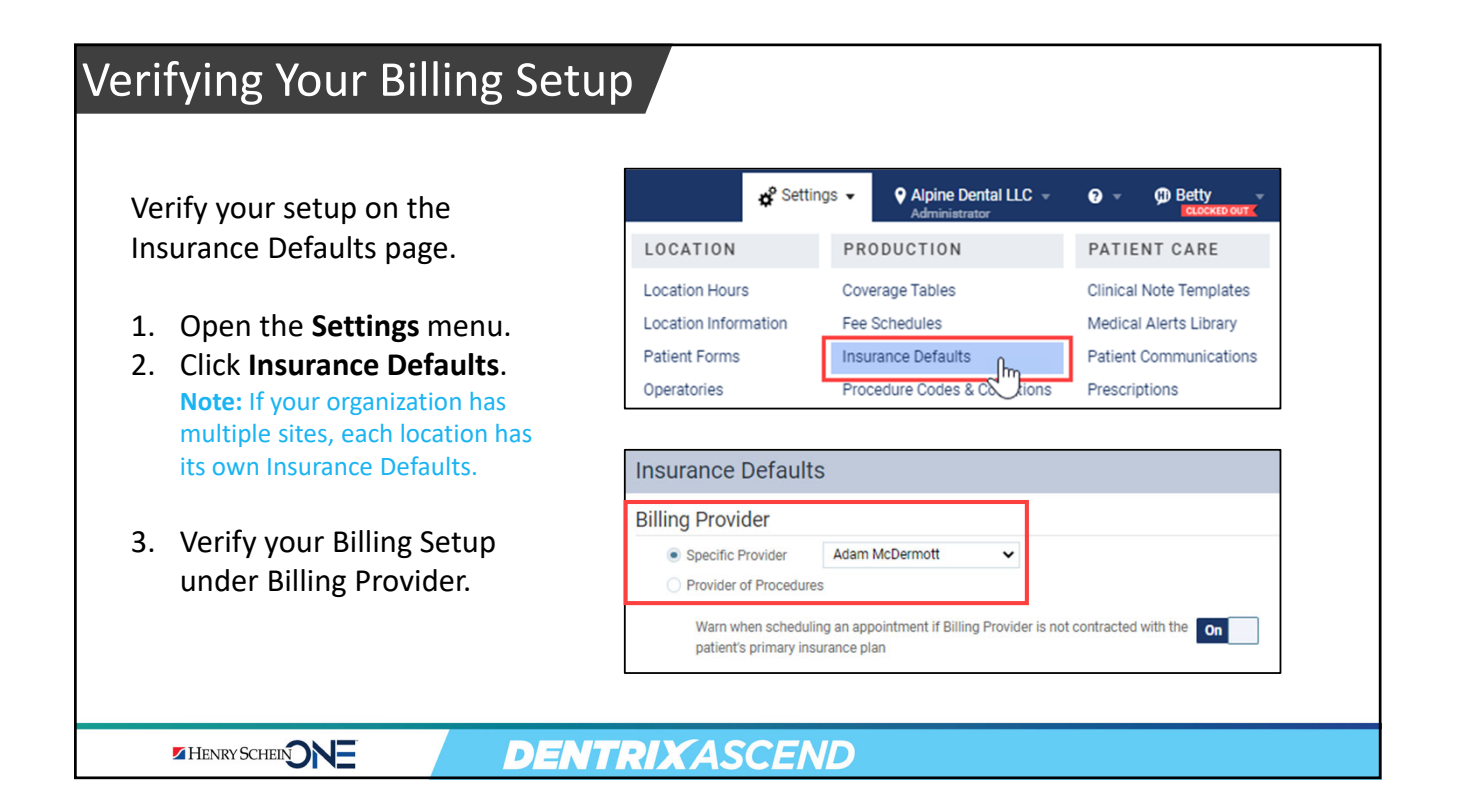

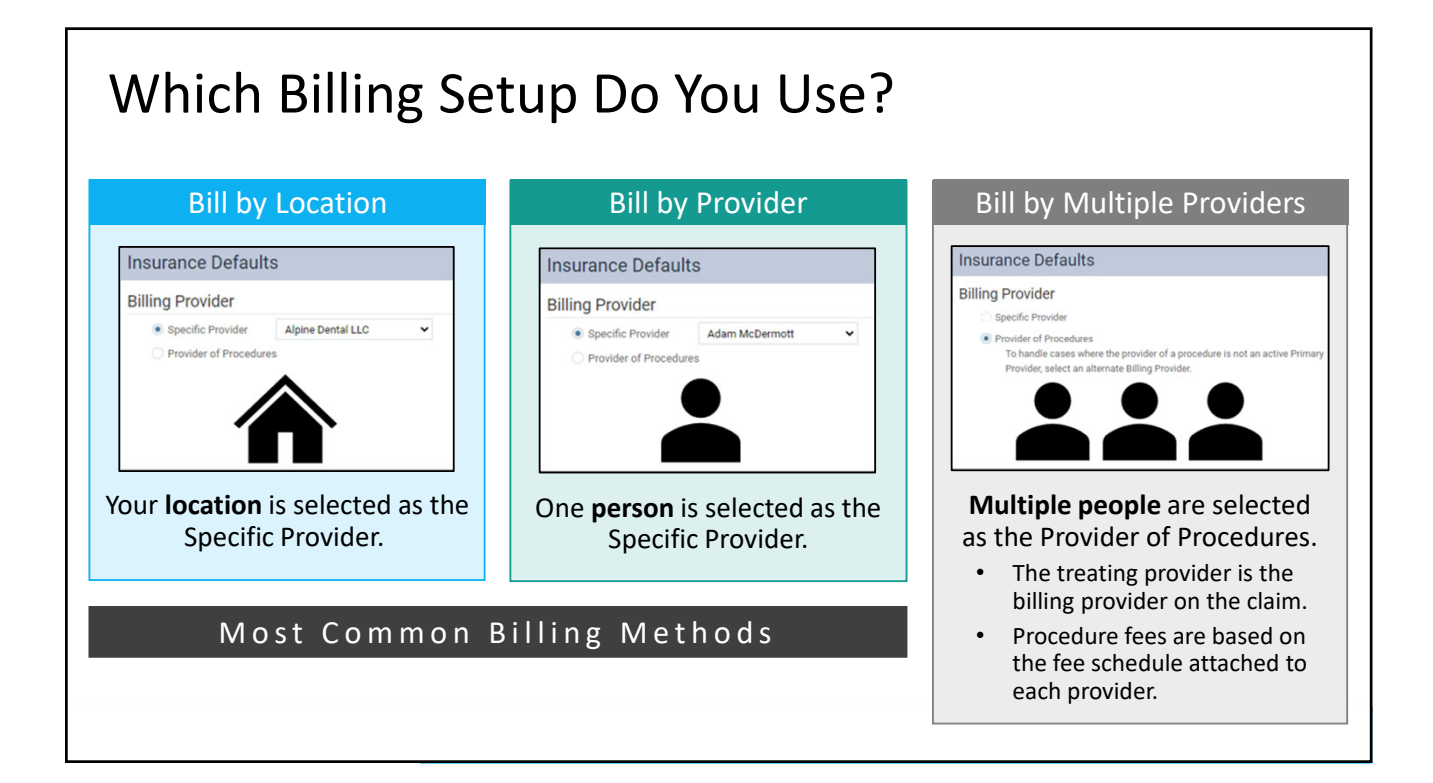

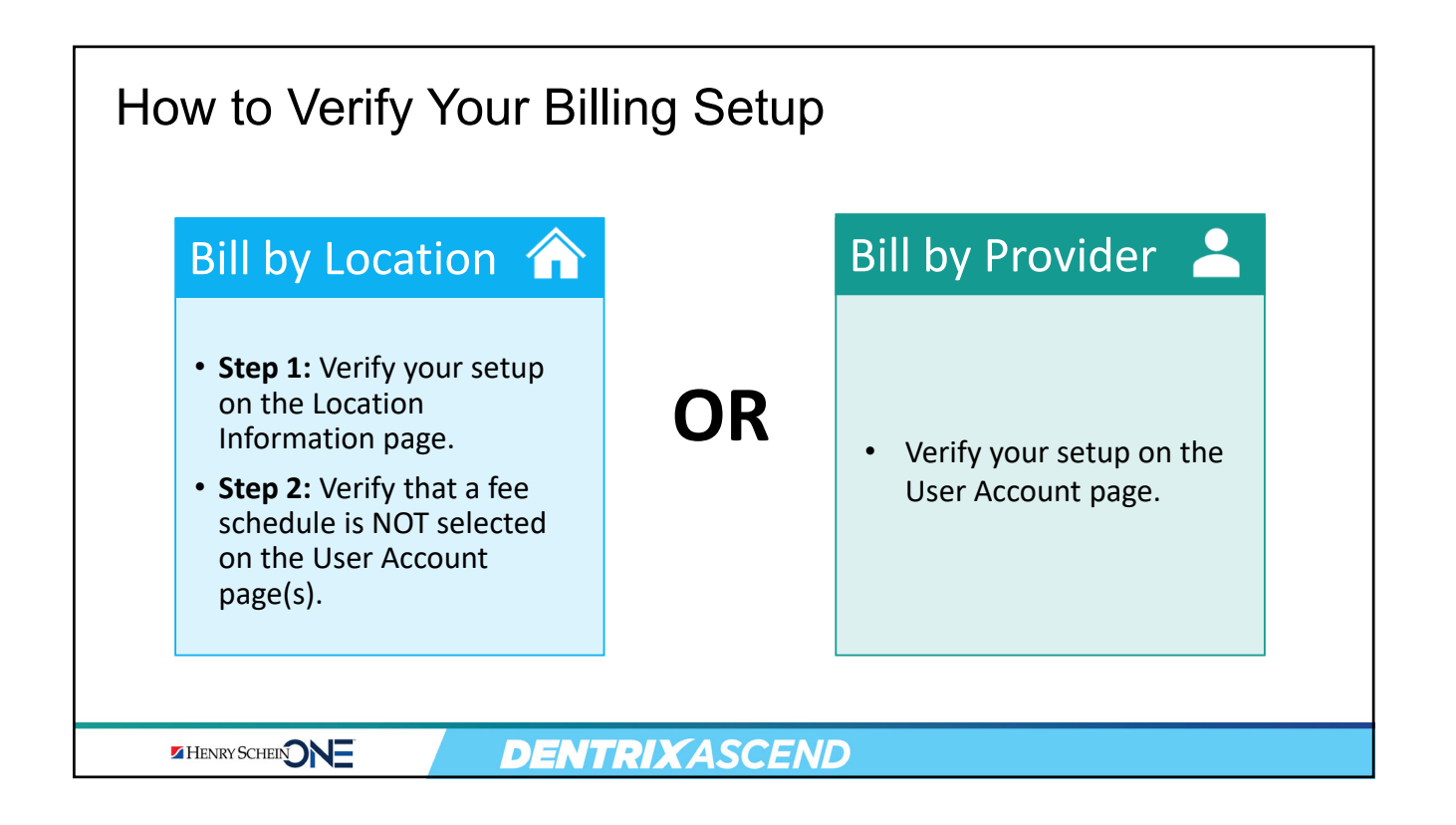

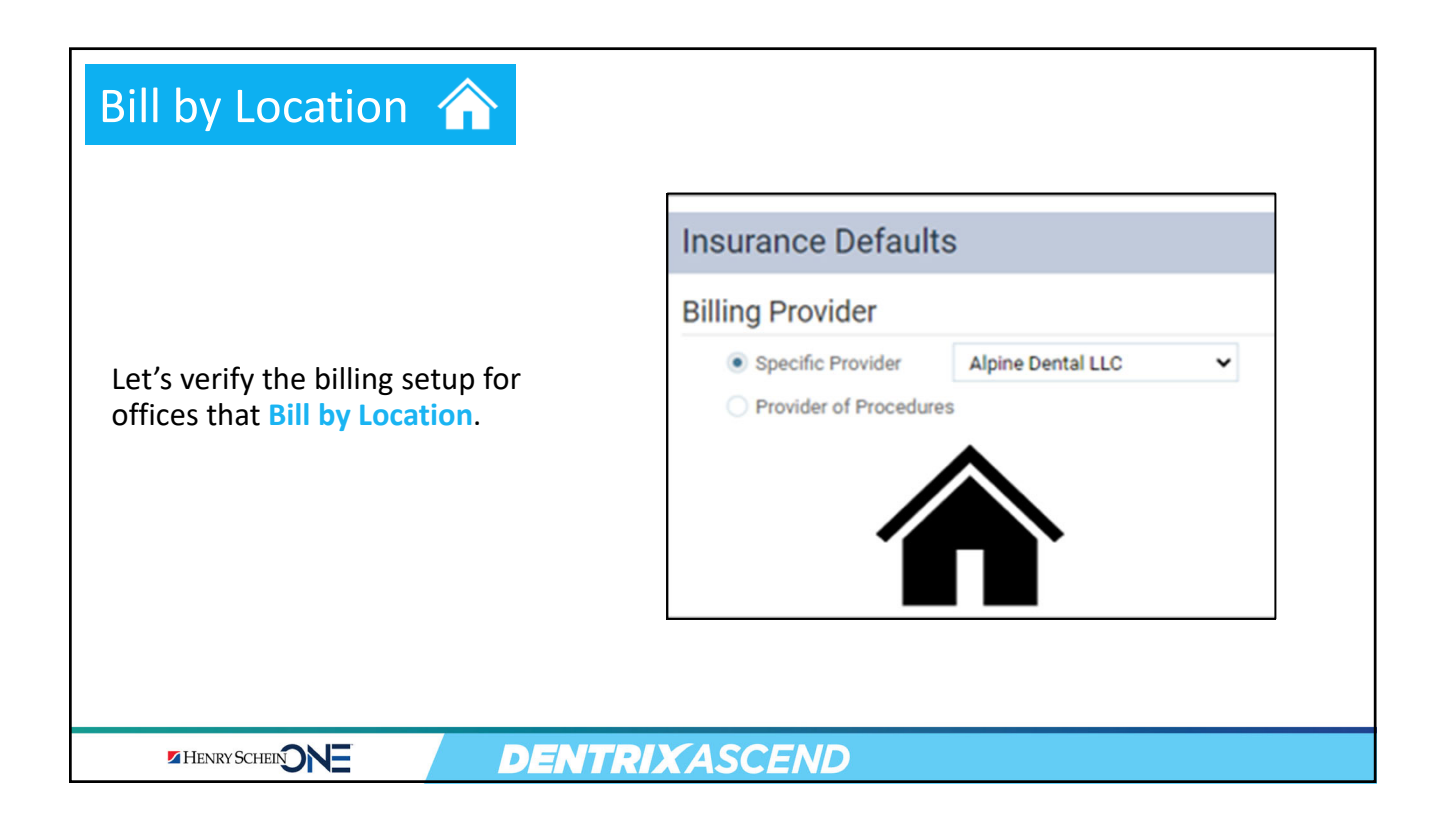

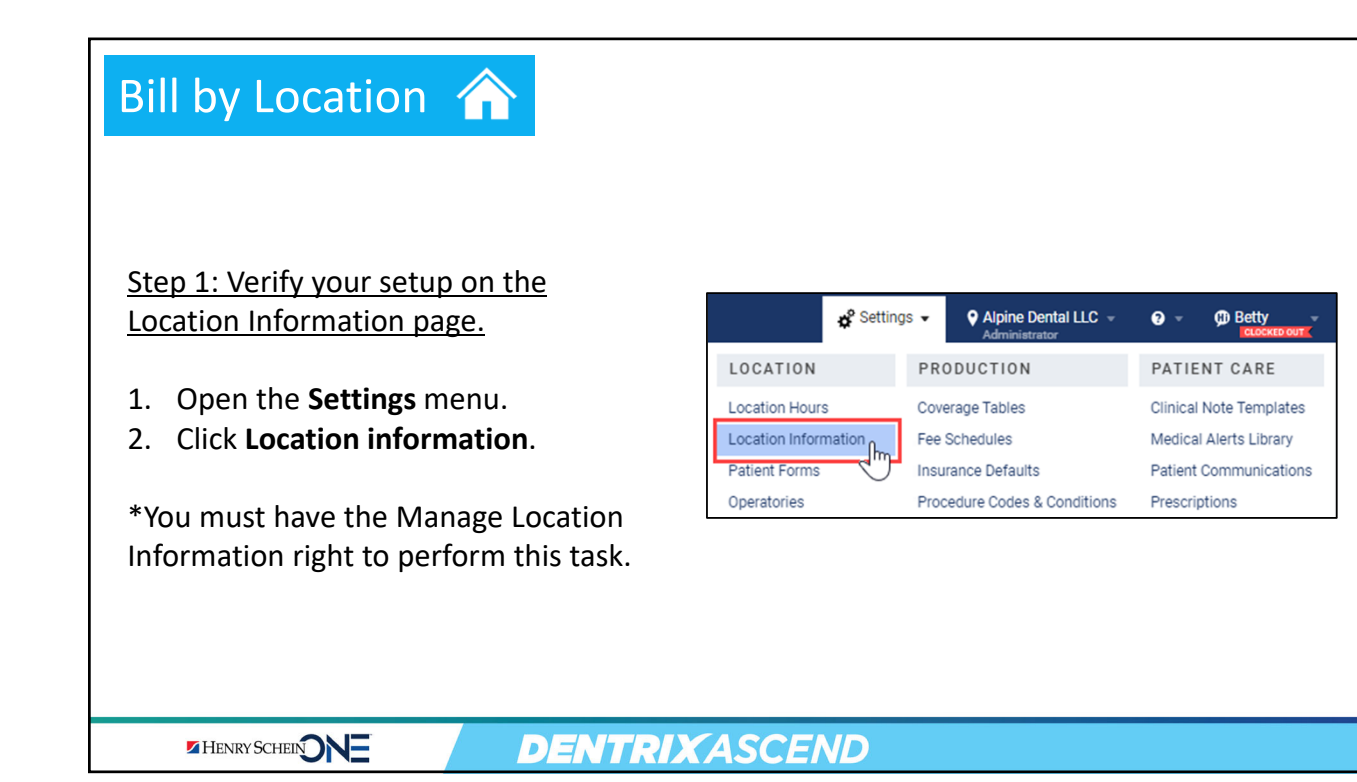

| <ul> <li>3. Select the Claim Provider tab.</li> <li>4. Under Contracted with, click the arrow dropdown next to a letter to see the list of insurance carriers.</li> <li>5. Verify that the correct insurance carriers.</li> <li>5. Verify that the correct insurance carriers insurance carrier(s) are selected. Edit as needed and click Save.</li> </ul>                                                                                                    | Bill by Location 🏠                                                                                                    | Location Information Basic Info Billing Statements Claim Provider 3                                                                                                    |              |
|----------------------------------------------------------------------------------------------------|----------------------------------------------------------------------------------------------------|----------------------------------------------------------------------------------------------------|--------------|
| <ul> <li>Select the claim Provider tab.</li> <li>Under Contracted with, click the arrow dropdown next to a letter to see the list of insurance carriers.</li> <li>Verify that the correct insurance carriers.</li> <li>Verify that the correct insurance carriers as needed and click Save.</li> </ul>                                                                                                    | 2. Coloct the <b>Claim Provider</b> tob                                                                                             | Information. sy comparing the information below, this location may be used as a bining process of the information special provider information set in the information set in the interm set in the information set in the information                   | Billing Enti |
| 5. Verify that the correct insurance carrier(s) are selected. Edit as needed and click Save.          Image: Correct insurance correct insurance correct insurace c | <ol> <li>Under Contracted with, click the<br/>arrow dropdown next to a letter to<br/>see the list of insurance carriers.</li> </ol> | BC65 # BlueShield # ProviD ● Forthanded willin                                                                                                    |              |
|                                                                                                    | <ol> <li>Verify that the correct insurance<br/>carrier(s) are selected. Edit<br/>as needed and click Save.</li> </ol>               | A     A     A |              |

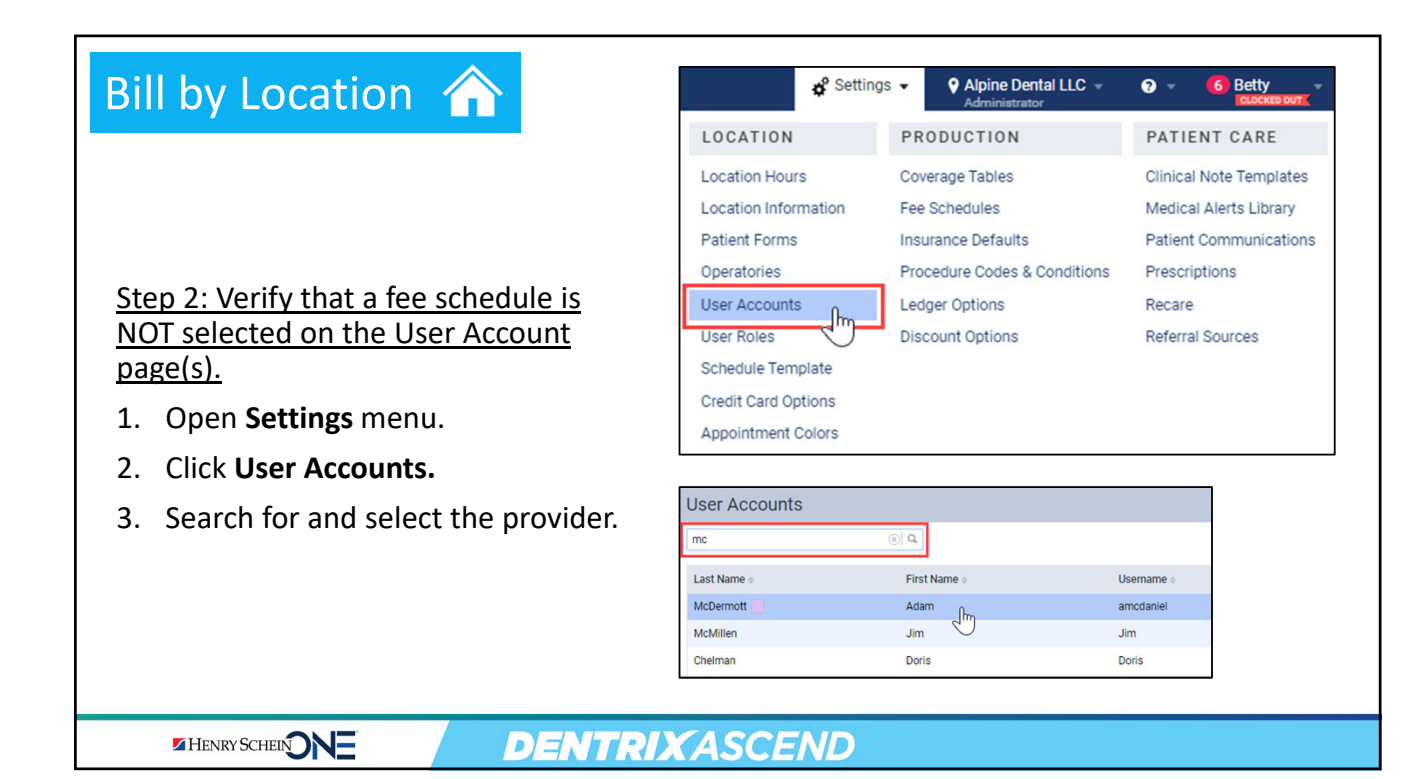

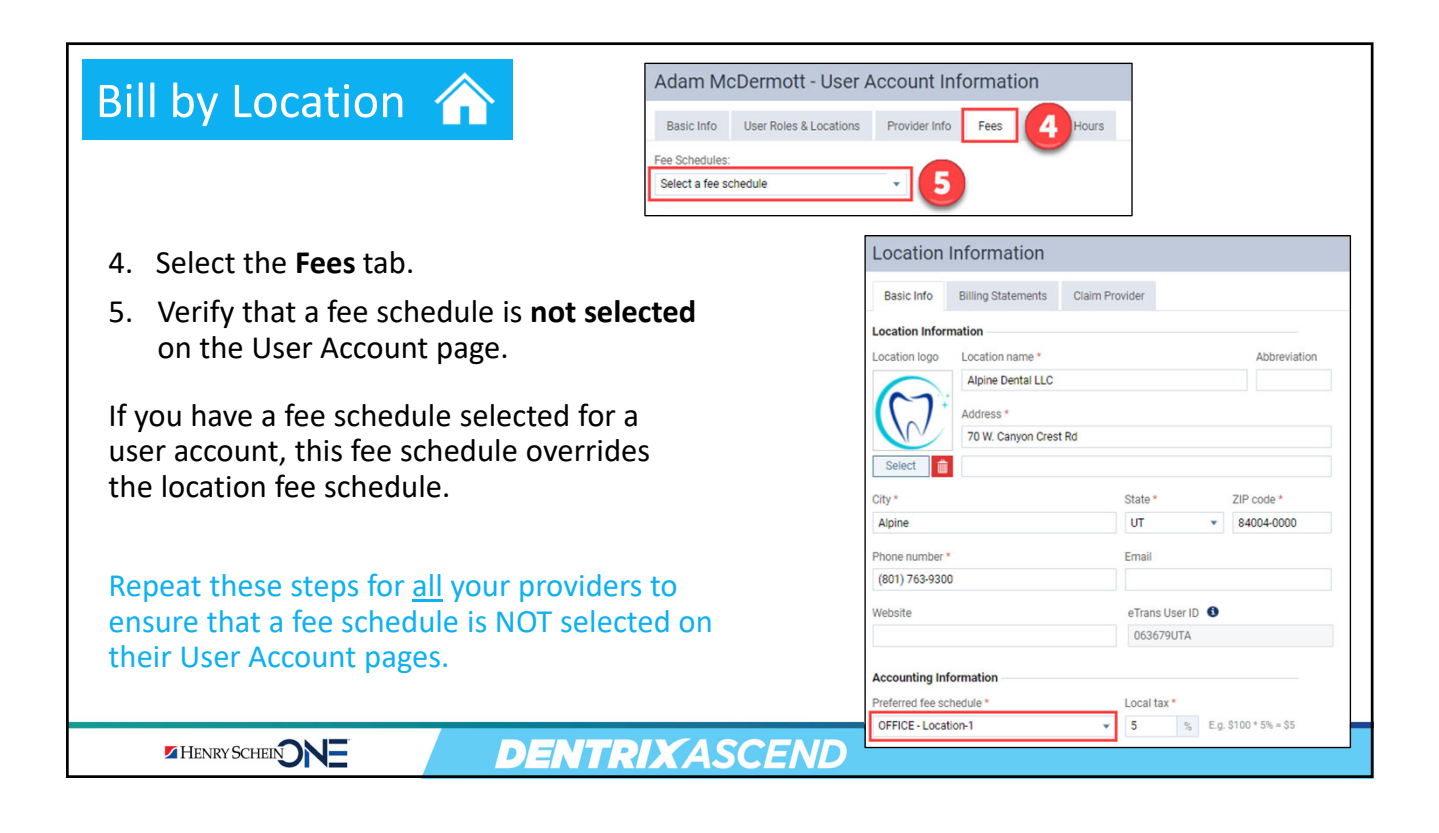

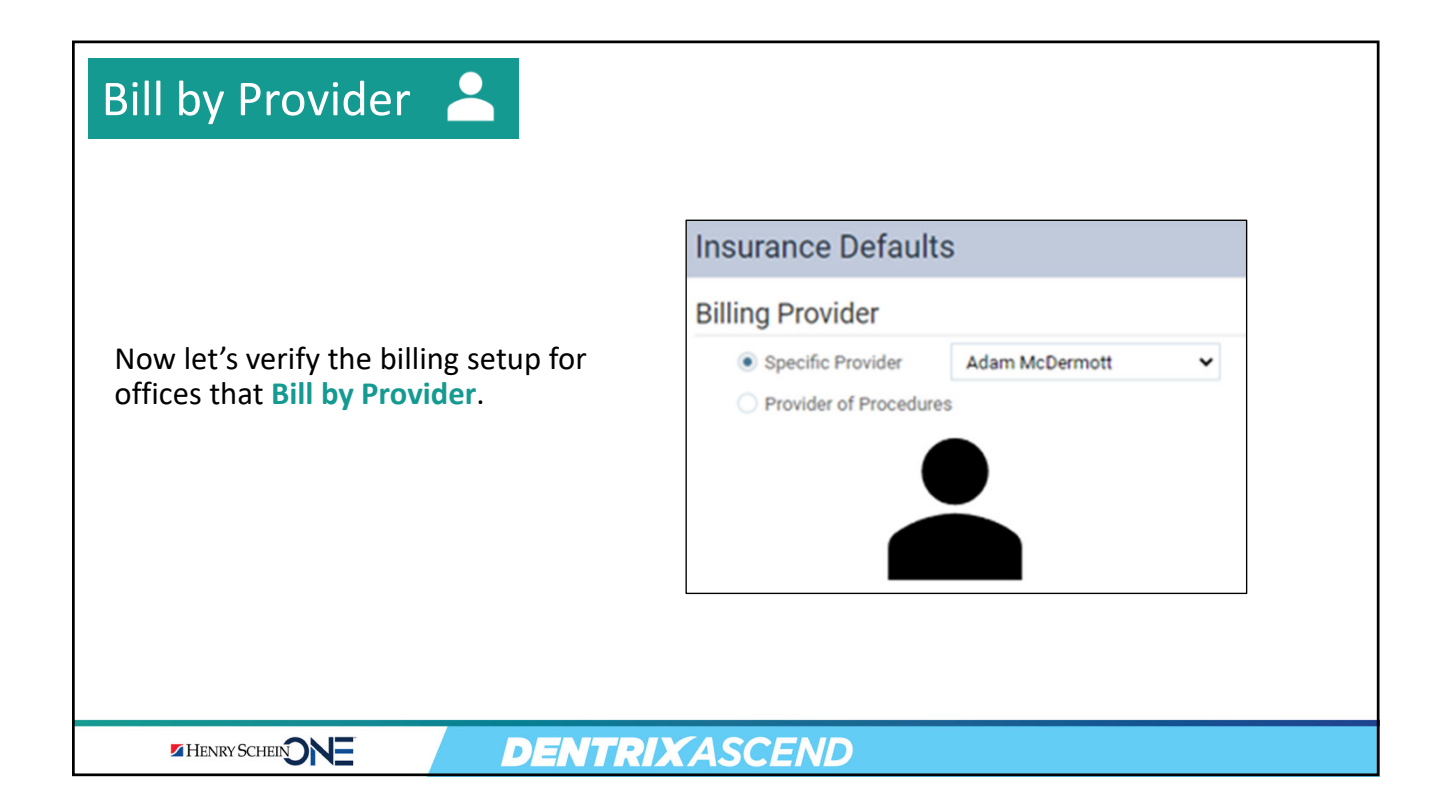

| Bill by Provider 📥                                                        | 🗳 Settin                                                                                | lgs                                                                                                    | G Betty     CLOCKED OUT                                                                                |
|---------------------------------------------------------------------------|-----------------------------------------------------------------------------------------|----------------------------------------------------------------------------------------------------|----------------------------------------------------------------------------------------------------|
|                                                                           | LOCATION                                                                                | PRODUCTION                                                                                                    | PATIENT CARE                                                                                           |
| <u>Verify your setup on the User</u><br><u>Account page.</u>              | Location Hours<br>Location Information<br>Patient Forms<br>Operatories<br>User Accounts | Coverage Tables<br>Fee Schedules<br>Insurance Defaults<br>Procedure Codes & Conditions<br>Ledger Options<br>Discount Options | Clinical Note Templates<br>Medical Alerts Library<br>Patient Communications<br>Prescriptions<br>Recare |
| <ol> <li>Open the Settings menu.</li> <li>Click User Accounts.</li> </ol> | User Accounts                                                                           |                                                                                                    |                                                                                                    |
| 3. Search for and select the                                              | mc                                                                                      | ⊛  Q                                                                                                    |                                                                                                    |
| provider.                                                                 | Last Name 🔹                                                                             | First Name 🔶                                                                                                    | Username 🔹                                                                                             |
|                                                                           | McDermott                                                                               | Adam (hm                                                                                                    | amcdaniel                                                                                              |
|                                                                           | McMillen                                                                                | Jim                                                                                                    | Jim                                                                                                    |
|                                                                           |                                                                                         | Daria                                                                                                    | Daria                                                                                                  |

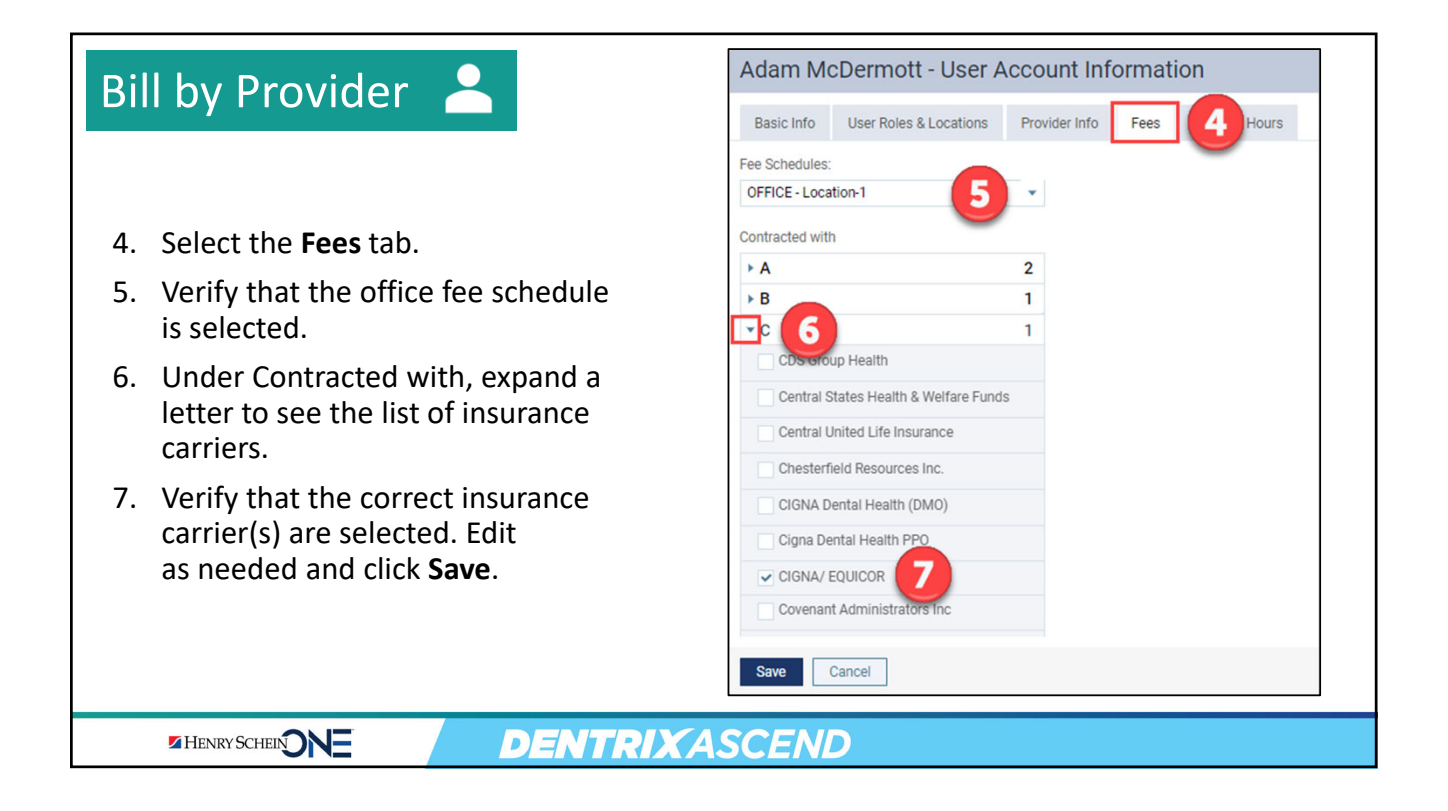

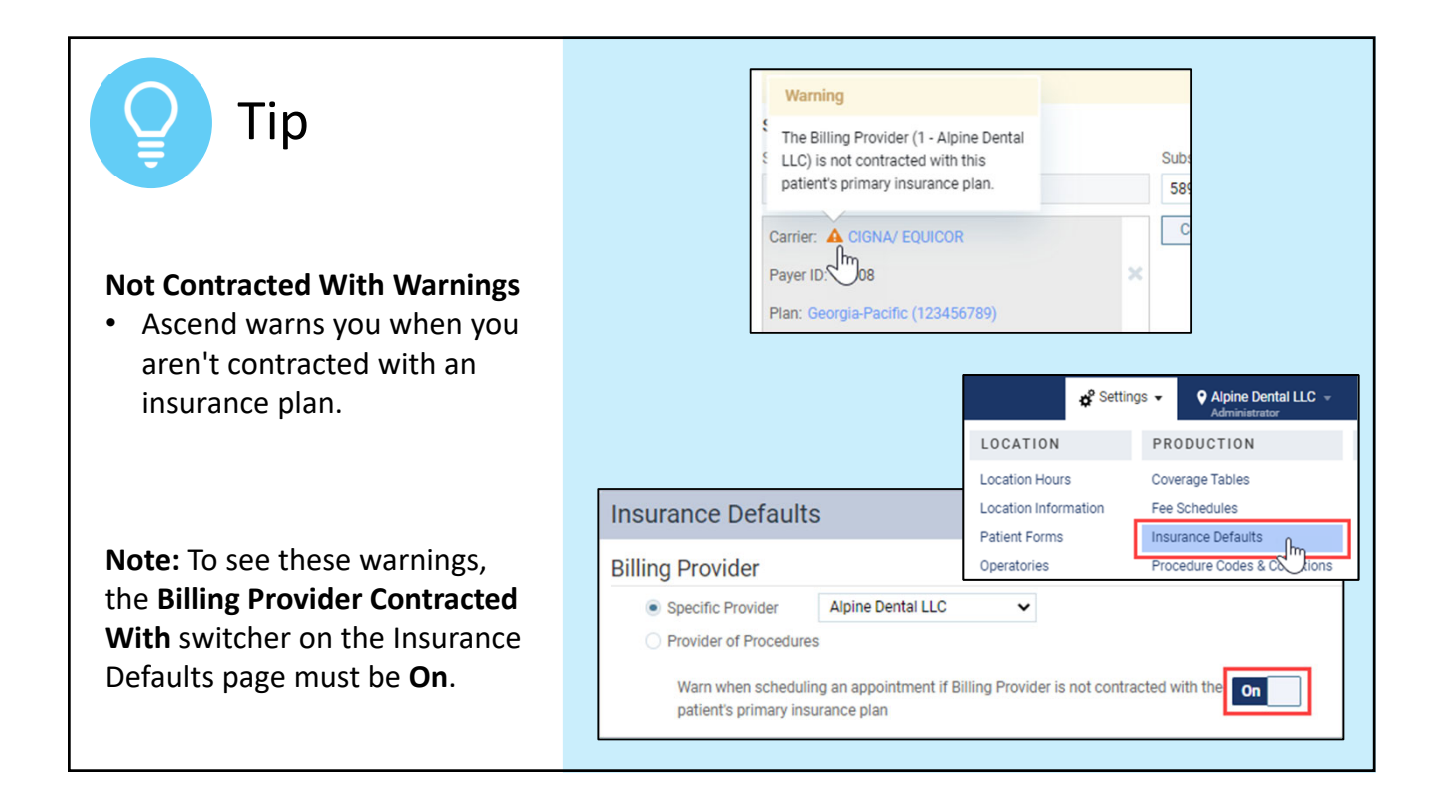

| RECAP: Bill B                                                                                                    | y Location Inform<br>Basic Info                                                                                                    | Nation Statements Claim Provider Leting the information below, this location may be used a                    |
|----------------------------------------------------------------------------------------------------|----------------------------------------------------------------------------------------------------|----------------------------------------------------------------------------------------------------|
|                                                                                                    | Claim Provider Informa<br>Specially<br>General Practice                                                                                                    | State ID #                                                                                                    |
| <ul> <li><u>Verify</u>:</li> <li>1. The Billing Provider<br/>is a location.</li> <li>2. The insurance<br/>carrier is selected<br/>on the Location<br/>Information page.</li> <li>3. A Fee Schedule is<br/><b>not selected</b> on<br/>the User Account</li> </ul> | Insurance Defaults       Image: Contracted with         Billing Provider       Image: Contracted with         Image: Specific Provider of Procedures       Image: Contracted with         Warn when scheduling an appointment if Billing Provider is not contracted with the Image: Contracted with the Image: Contracted with       Image: Contracted with         Adam McDermott - User Account Information       Image: Contracted with         Basic Info       User Roles & Locations       Provider Info         Fees Schedules:       Contracted with       Image: Contracted with         Select a fee schedule       Image: Contracted with       Image: Contracted with | NPI # * 1234557893 Provider # BlueShield # BlueShield # ath & Welfare Funds te Insurance urces Inc. ath (OMO) |
| page.                                                                                                    | ▶ A     2       ▶ B     1       ✓ CIGNA/ EQUICOR       Clavton County Se       Save       Cancel                                                                                                    | th PPO                                                                                                    |

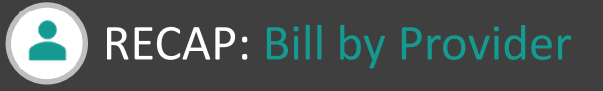

## <u>Verify</u>:

- 1. The Billing Provider is a person.
- 2. The Fee Schedule is selected on User Account page.
- 3. The insurance carrier is selected on the User Account page.

| Insurance Default                          | S                                           |                |                  |                   |
|--------------------------------------------|---------------------------------------------|----------------|------------------|-------------------|
| Billing Provider                           |                                             |                |                  |                   |
| <ul> <li>Specific Provider</li> </ul>      | Adam McDermott                              | ~              |                  |                   |
| Provider of Procedure                      | es.                                         |                |                  |                   |
| Warn when schedul<br>patient's primary ins | ing an appointment if Billir<br>urance plan | ng Provider is | not contracted w | ith the <b>On</b> |

| Adam McDermott - User Account Information |                              |               |      |               |  |  |  |  |  |
|-------------------------------------------|------------------------------|---------------|------|---------------|--|--|--|--|--|
| Basic Info                                | User Roles & Locations       | Provider Info | Fees | Working Hours |  |  |  |  |  |
| Fee Schedules:                            | 5                            |               |      |               |  |  |  |  |  |
| OFFICE - Loca                             | tion-1                       | 2             |      |               |  |  |  |  |  |
| Contracted with                           | 1                            |               |      |               |  |  |  |  |  |
| ► A                                       |                              | 2             |      |               |  |  |  |  |  |
| ► B                                       |                              | 1             |      |               |  |  |  |  |  |
|                                           |                              | 1 3           |      |               |  |  |  |  |  |
| CDS Gro                                   | up Health                    |               |      |               |  |  |  |  |  |
| Central S                                 | itates Health & Welfare Fund | S             |      |               |  |  |  |  |  |
| Central U                                 | Inited Life Insurance        |               |      |               |  |  |  |  |  |
| Chesterf                                  | ield Resources Inc.          |               |      |               |  |  |  |  |  |
| CIGNA D                                   | ental Health (DMO)           |               |      |               |  |  |  |  |  |
| Cigna De                                  | ntal Health PPO              |               |      |               |  |  |  |  |  |
| CIGNA/ I                                  |                              | •             |      |               |  |  |  |  |  |
| Covenan                                   | t Administrators Inc         |               |      |               |  |  |  |  |  |
|                                           |                              |               |      |               |  |  |  |  |  |
| Save                                      | Cancel                       |               |      |               |  |  |  |  |  |
|                                           |                              |               |      |               |  |  |  |  |  |

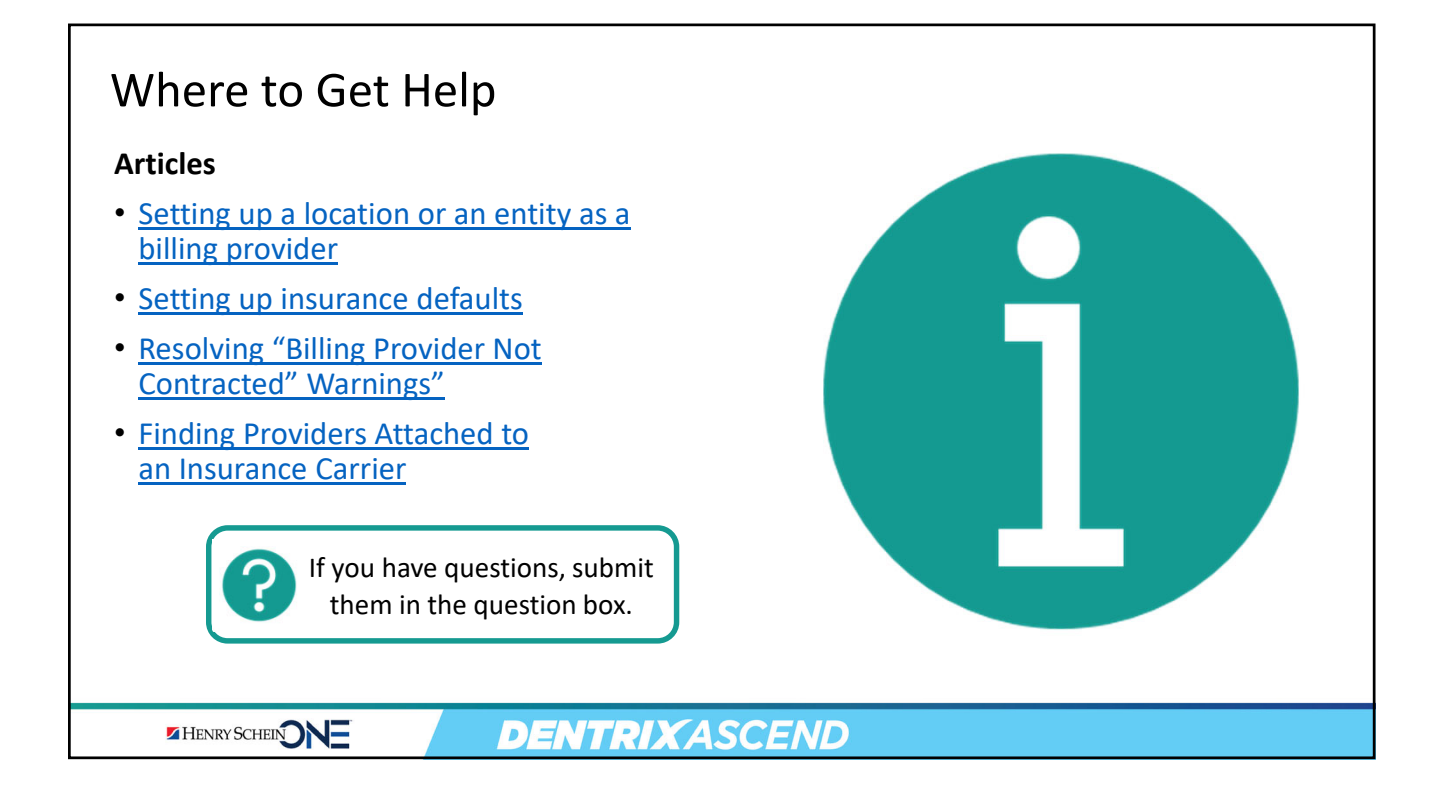

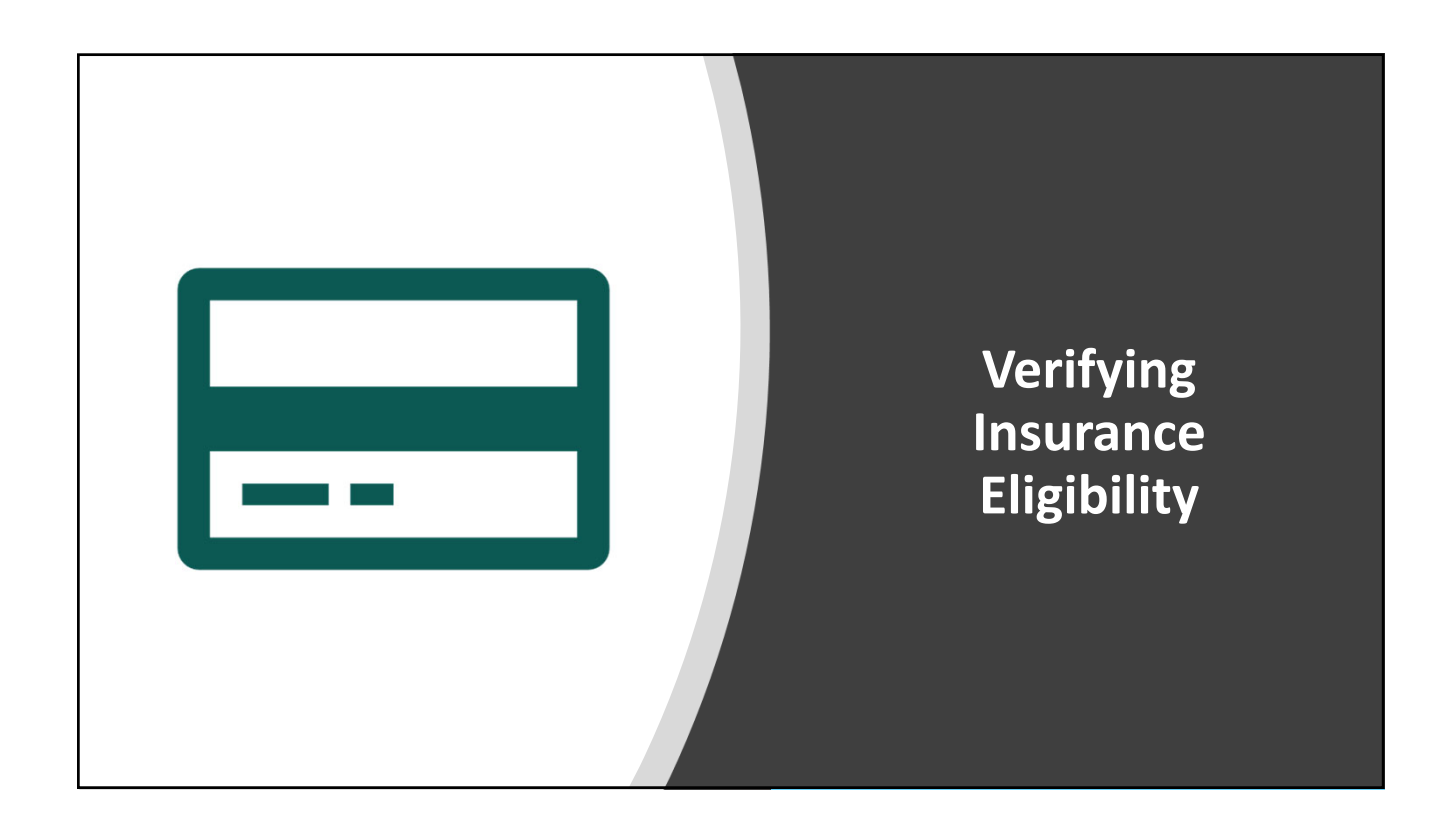

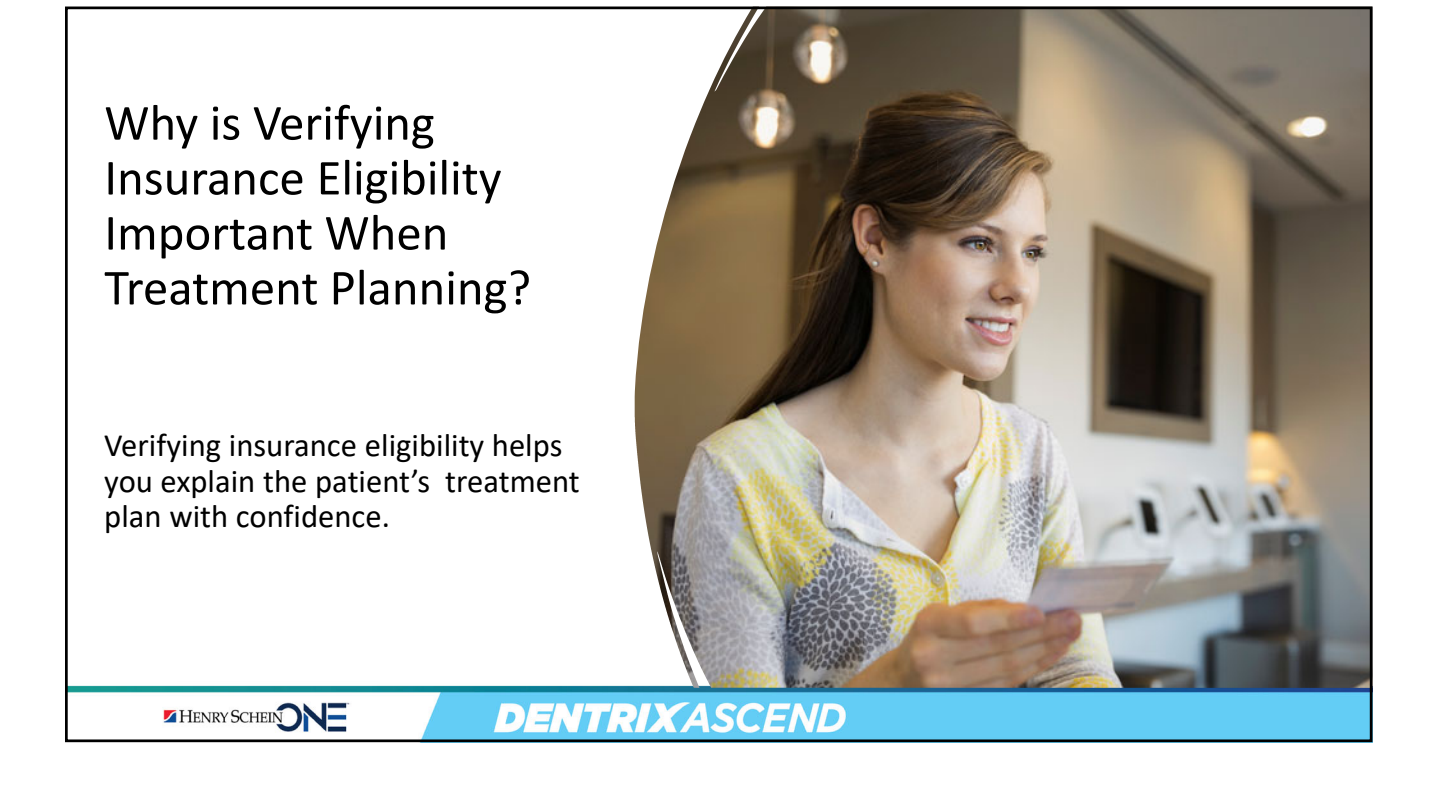

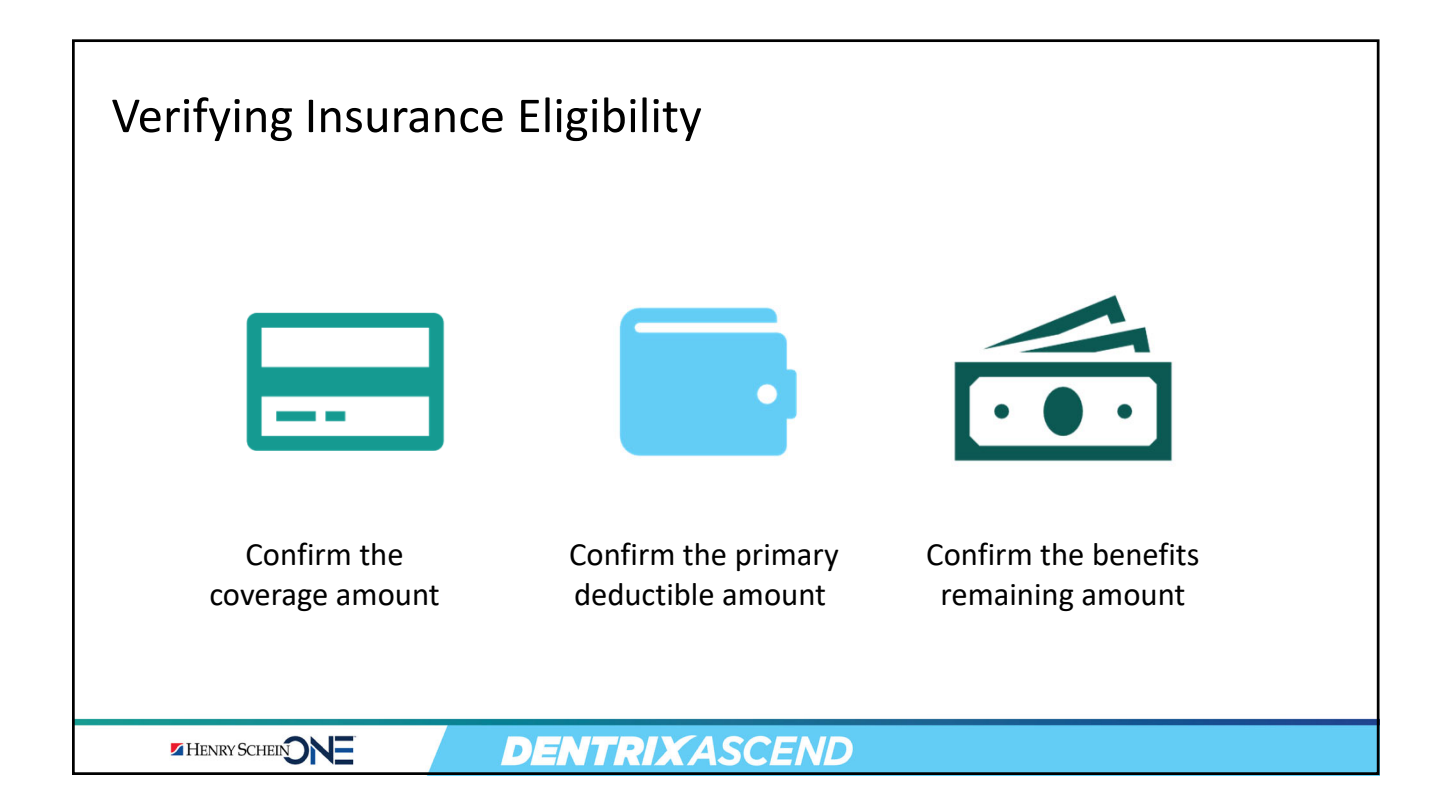

| Insurance Eligib                                                      | oility Page                        | Overviev                                                                            | N                                                                                                    |                                             |                                            |
|-----------------------------------------------------------------------|------------------------------------|-------------------------------------------------------------------------------------|----------------------------------------------------------------------------------------------------|---------------------------------------------|--------------------------------------------|
|                                                                       | Insurance Eligibility              | Today 🖌 🕨                                                                           | February 2022 - 1w F                                                                                                    | 6 m 🕨                                       | Pinboard View -                            |
| Appointments are organized:                                           | Unable to Verify Ineli             | igible Eligible                                                                     | Thursday 24                                                                                                    |                                             |                                            |
| <ul> <li>Chronologically</li> <li>By insurance<br/>carrier</li> </ul> | Appointment Patier                 | nt Information Subscribe                                                            | r Information Insurance Plan                                                                                                  | Verification Type                           |                                            |
|                                                                       | Delta Dental of California         |                                                                                     |                                                                                                    |                                             |                                            |
|                                                                       | 1:00 PM 60 min Cartel HYG2 04/01   | r Nielsen Carter Nie<br>1/2004 (17) 04/01/20<br>ID 12343                            | Universal Exports           04 (17)         Phone (866) 669-1755           25567                                              | Auto verify                                 | Unable to Verify<br>Ineligible<br>Eligible |
| Patient appointments<br>appear on one of the                          | 2:00 PM 60 min Frank<br>HYG3 06/10 | Herrera         Frank Her           )/1975 (46)         06/10/19           ID 12333 | Red Bull North America           75 (46)         Phone (231) 512-1112           2455                                          | Manual<br>(01/24/2022)<br>Auto verify       | Unable to Verify<br>Ineligible<br>Eligible |
| three tabs:                                                           | Delta Dental of Georgia            |                                                                                     |                                                                                                    |                                             |                                            |
| <ul> <li>Unable to Verify</li> <li>Ineligible</li> </ul>              | 3:00 PM 60 min Jenni<br>HYG4 10/26 | fer Goodwin Jennifer (<br>j/1964 (57) 10/26/19<br>ID 25825                          | Soodwin         Arcade Flower Shop           64 (57)         Phone (800) 521-2651           8901         Phone (800) 521-2651 | Automatic<br>(01/19/2022)<br>Auto verify    | Unable to Verify<br>Ineligible<br>Eligible |
|                                                                       | Delta Dental of Washingto          | on State                                                                            |                                                                                                    |                                             |                                            |
| • Eligible                                                            | 9:10 AM 60 min Craig<br>HYG3 01/05 | Simmons Craig Sim<br>5/1978 (44) 01/05/19<br>ID 12312                               | mons Boeing- Salaried 100-80-3<br>78 (44)<br>3123                                                                             | 50 Automatic<br>(06/17/2020)<br>Auto verify | Unable to Verify<br>Ineligible<br>Eligible |
|                                                                       | DENT                               | DIYASCE                                                                             | ND                                                                                                    |                                             |                                            |

| Insurance has not been verified.                         | Appointment Patient Information 02/25/2022                                                                            | Subscriber Information                             | Insurance Plan                            | Verification Type                                                           |
|----------------------------------------------------------|----------------------------------------------------------------------------------------------------|----------------------------------------------------|-------------------------------------------|-----------------------------------------------------------------------------|
| Insurance carrier does not accept automated eligibility. | Delta Dental of California           1:00 PM 60 min         Carter Nielsen           HYG2         04/01/2004 (17)     | Carter Nielsen<br>04/01/2004 (17)<br>ID 1234325567 | Universal Exports<br>Phone (866) 669-1755 | Auto verify 👔 Unable to Veri<br>InsEgible<br>Eligible                       |
| There is an error in patient or subscriber information.  | Unable to Verify Ineligible Eligible                                                                                  | 9                                                  |                                           |                                                                             |
|                                                          | Appointment Patient Information 02/25/2022                                                                            | Subscriber Information                             | Insurance Plan                            | Verification Type                                                           |
| <b>neligible</b><br>The patient does not have insurance  | No Insurance Carrier           10:00 AM. 60 min         Lt Wesley (Che) Carlso           DDS1         03/15/1929 (92) | n                                                  |                                           |                                                                             |
| or has been found ineligible.                            | Unable to Verify Ineligible Eligible                                                                                  | e                                                  |                                           |                                                                             |
| ligible                                                  | Appointment Patient Information<br>Cigna Dental Health PPO                                                            | Subscriber Information                             | Insurance Plan                            | Verification Type                                                           |
| Insurance eligibility has been verified.                 | 12:00 PM 60 min Daren Bender<br>DDS1 09/21/1966 (55)                                                                  | Daren Bender<br>09/21/1966 (55)<br>ID U6998595701  | Henry Schein One                          | Automatic Unable to Veri<br>(02/20/22) IneEgible<br>Auto verify () Eligible |

| <ul> <li>Click Aut</li> <li>Click the</li> <li>Blue text</li> </ul> | <b>to verify</b><br>p <b>aper c</b> l<br>t are link: | to chec<br>l <b>ip icon</b><br>s. | k insurance status or<br>to see the carrier re     | n demand.<br>sponse.                      |                                                   |
|---------------------------------------------------------------------|------------------------------------------------------|-----------------------------------|----------------------------------------------------|-------------------------------------------|---------------------------------------------------|
| Unable to Verify                                                    | Ineligible                                           | Eligible                          |                                                    |                                           |                                                   |
| Appointment                                                         | Patient Inform                                       | mation                            | Subscriber Information                             | Insurance Plan                            | Verification Type                                 |
| 02/25/2022                                                          |                                                      |                                   |                                                    |                                           |                                                   |
| Delta Dental of Ca                                                  | lifornia                                             |                                   |                                                    |                                           |                                                   |
| 1:00 PM 60 min<br>HYG2                                              | Carter Nielse<br>04/01/2004                          | n<br>(17)                         | Carter Nielsen<br>04/01/2004 (17)<br>ID 1234325567 | Universal Exports<br>Phone (866) 669-1755 | Auto verify Durable to Verify Ineligible Eligible |
| Henry Sc                                                            |                                                      |                                   | DENTRIXAS                                          | SCEND                                     |                                                   |

| О Тір                                               | Pinboard View 💌                                                            |
|-----------------------------------------------------|----------------------------------------------------------------------------|
|                                                     | Time block size     View mode by       • Large     Medium     Small        |
| View Menu Filter                                    | Show only business days Off Show all providers                             |
| You can view appointments for specific providers by | Show missed appointments on Search Q<br>Show template time slots Off Betty |
| selecting the desired<br>providers from the View    | Warn when double-booking                                                   |
| <ul><li>Deselect Show all</li></ul>                 | Hide patient names                                                         |
| providers                                           | Include charge adj. in production calculation                              |
| <ul> <li>Select the provider(s)</li> </ul>          | in production calculation No DDS3 Jones, Adam                              |
|                                                     |                                                                            |
|                                                     |                                                                            |

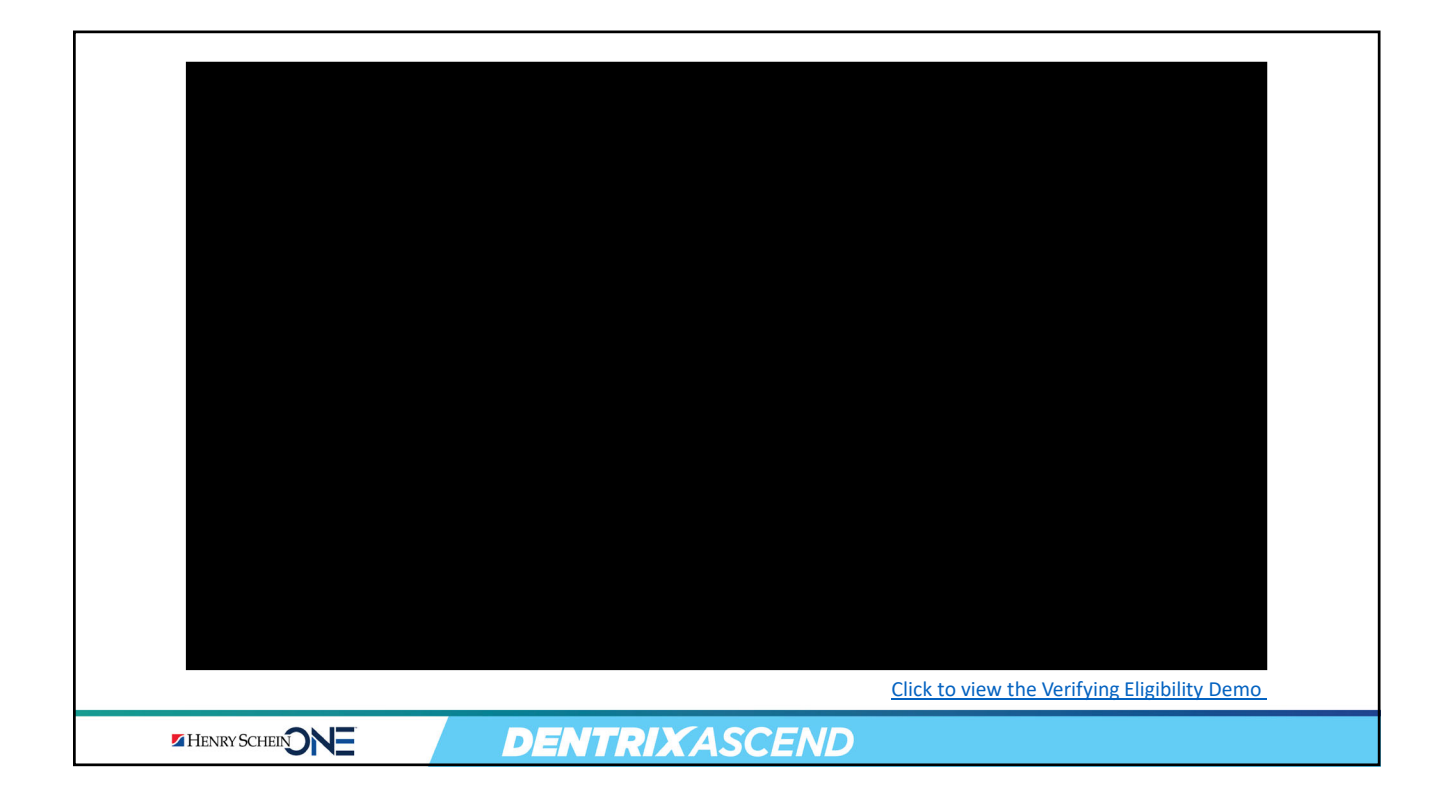

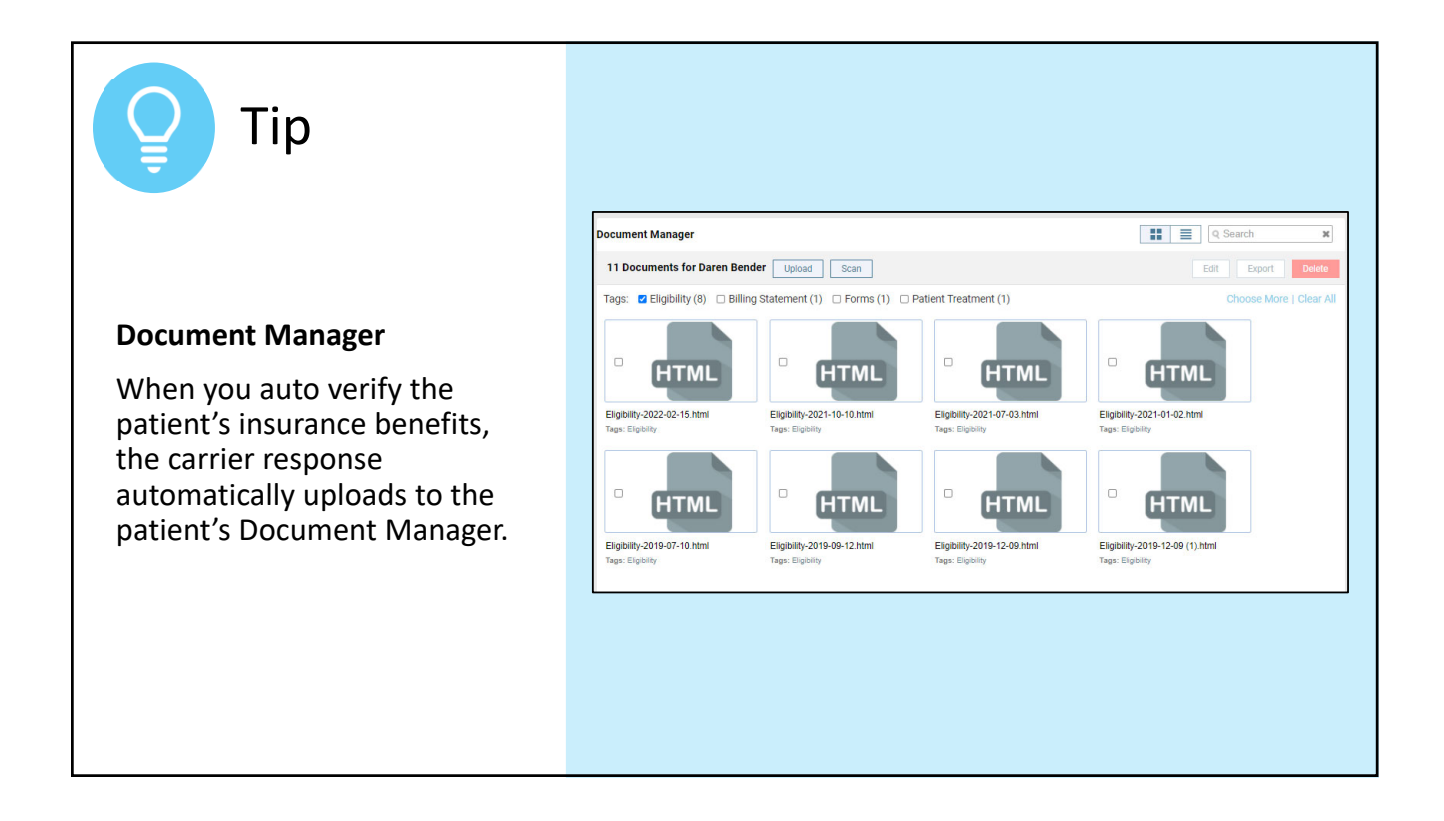

| Update the Patient Insurance Benefits |                         |                            |                   |                                      |                 |                          |                    |
|---------------------------------------|-------------------------|----------------------------|-------------------|--------------------------------------|-----------------|--------------------------|--------------------|
|                                       |                         |                            | 🔒 Home 👻          | 🖬 Schedule 👻                         | L Patient       | - 🛨 Dare                 | n Bender           |
| 1. Click t                            | he <b>patient ins</b>   | urance badge.              |                   | Chart #<br>1/1966 (55) M None        | Call me<br>None | Primary Provider<br>DDS1 | Related Pa<br>None |
| 2. Open                               | the insurance           | plan.                      | OV(<br>Carrier    | nce Plan Information<br>Plan/Employe | r (Group #)     | Order                    |                    |
|                                       |                         |                            | Cigna Der         | ntal Hea Henry Schein                | One (333        | Primary                  | Ins Ins            |
| Insurance I                           | nformation              |                            |                   |                                      |                 |                          |                    |
| Patient's Plan                        | S                       |                            |                   | Show expired p                       | ans Off         |                          | Add Plan           |
| Order                                 | Carrier                 | Plan/Employer (Group #)    | Insurance Contact | Subscriber - DOB                     | Relation        | Coverage Period          |                    |
| Primary                               | Cigna Dental Health PPC | Henry Schein One (3332150) |                   | Daren Bender - 09/21/1966            | Self            | 01/01/2019 - Prese       | nt                 |
| HENRY                                 | SCHEINONE               | DENT <u>RI</u> X           | CASCEN            | D                                    |                 |                          |                    |

| Insurance         | Information             |                            |                                                                                                    |                              |          |                      |
|-------------------|-------------------------|----------------------------|----------------------------------------------------------------------------------------------------|------------------------------|----------|----------------------|
| Patient's Plar    | IS                      |                            |                                                                                                    | Show expired pla             | ns Off   | Add Plan             |
| Order             | Carrier                 | Plan/Employer (Group #)    | Insurance Contact                                                                                                    | Subscriber - DOB             | Relation | Coverage Period      |
| Primary           | Cigna Dental Health PPO | Henry Schein One (3332150) |                                                                                                    | Daren Bender - 09/21/1966    | Self     | 01/01/2019 - Present |
| Subscriber Info   | rmation                 |                            |                                                                                                    | Patient Information          |          |                      |
| Subscriber *      | rmauon                  | Subscriber ID # *          |                                                                                                    | Patient Information          |          |                      |
| Daren Bender      |                         | U6998595701                |                                                                                                    | Self                         |          | ~                    |
|                   |                         | Coverage Table Repeti      | ite                                                                                                    | Insurance coordination order | e .      | History              |
| Carrier: Cigna De | ental Health PPO        |                            | high states and states and states | Primary                      |          | ~                    |
| Payer ID: 62308   |                         | ×                          |                                                                                                    | Coverage Start               | Coverage | End                  |
|                   | ein One (3332150)       |                            |                                                                                                    | 01/01/2010                   | MANDO    | ~~~~                 |

|    |                | Dec | ductibles and | Benefits     |         |                 |                |               |     |                     | ×   |
|----|----------------|-----|---------------|--------------|---------|-----------------|----------------|---------------|-----|---------------------|-----|
|    |                |     | Current Year  | Previous Yea | ar      |                 |                |               |     |                     |     |
| 4. | Update the     | Dec | ductibles     |              |         |                 |                |               |     |                     |     |
|    | Deductible Met |     |               |              |         | Annual Individu | al             | Annual Family |     | Lifetime Individual |     |
|    | amount.        |     |               | Pre          | ventive | Required        | Met            | Required      | Met | Required            | Met |
|    | Lindata tha    |     |               |              | Basic   | 25.00           | 25.00          |               |     |                     |     |
| э. | Opuale the     |     |               |              | Major   |                 |                |               |     |                     |     |
|    | amount         |     |               |              | Ortho   |                 |                |               |     |                     |     |
|    | amount.        | Ber | nefits        |              |         |                 |                |               |     |                     |     |
| 6. | Click Save.    |     |               |              |         | Annual Individu | al             | Annual Family |     | Lifetime Ortho      |     |
| 0. |                |     |               | Ма           | ximum   |                 | 2,500.00       |               |     |                     |     |
|    |                |     |               |              | Used    |                 | 309.2 <b>¢</b> |               |     |                     |     |
|    |                |     |               | _            |         |                 |                | -             |     |                     |     |
|    |                | Sa  | Cancel        |              |         |                 |                |               |     |                     |     |
|    |                |     |               |              |         |                 |                |               |     |                     |     |
|    |                |     |               |              |         |                 |                |               |     |                     |     |
|    |                |     |               | DEN          | TK      | RIXAS           | CEND           |               |     |                     |     |

| RECAP: Verifying Ir                                                   | surance Eligibility                                                                                     |
|-----------------------------------------------------------------------|----------------------------------------------------------------------------------------------------|
| Verify a patient's<br>insurance eligibility on<br>the Insurance page. | <ul> <li>Coverage amount and the amount used.</li> <li>Annual deductible and the amount met.</li> </ul> |
| Update the patient's benefits used in their insurance plan.           | <ul> <li>Enter deductible amount met.</li> <li>Enter benefit amount used.</li> </ul>                    |
| ?                                                                     | If you have questions, submit<br>them in the question box.                                              |

# <section-header><section-header><section-header><section-header><section-header><section-header><section-header><section-header>

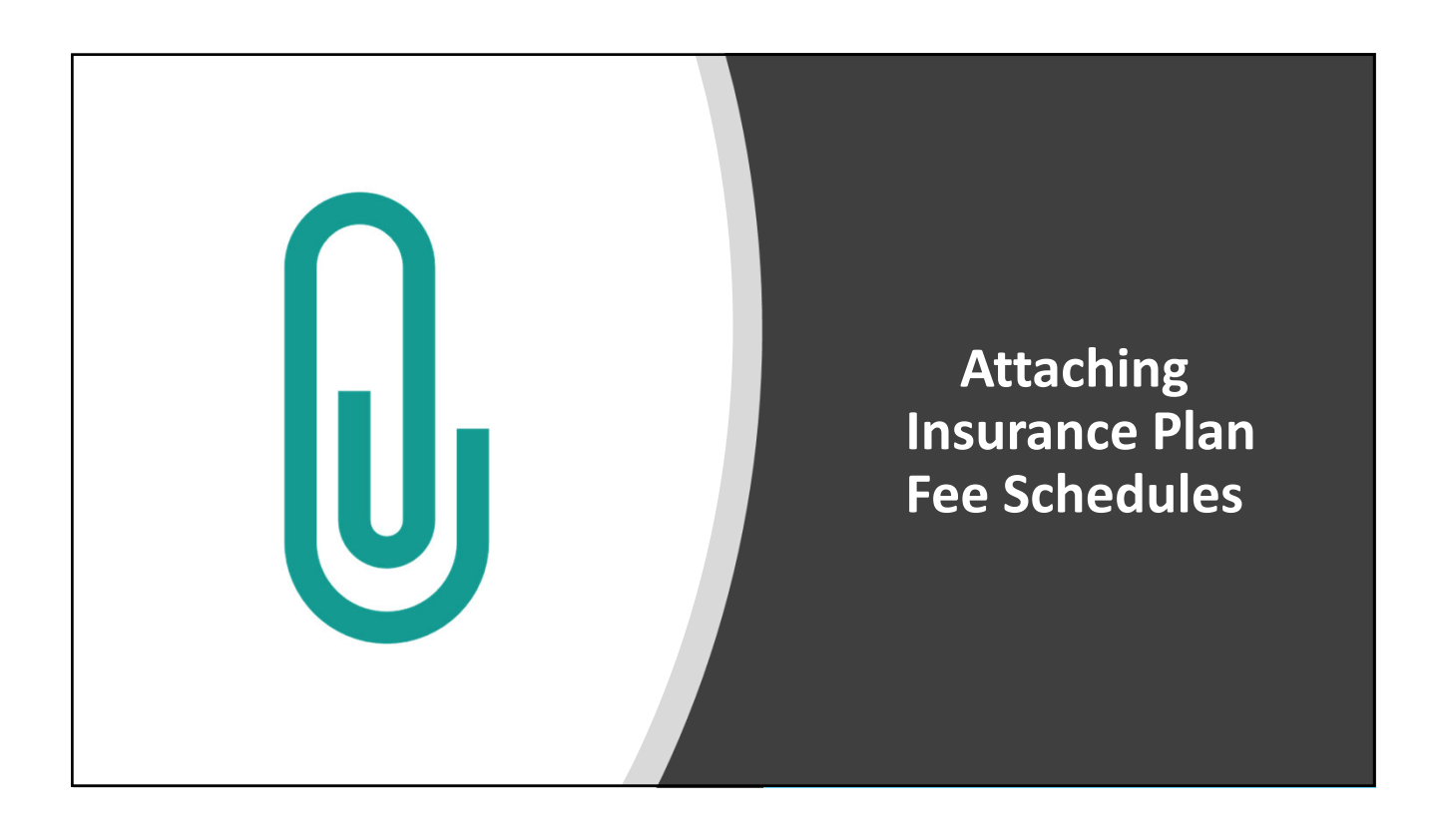

| Office<br>Fee Schedules                                                                                                    | Insurance Carrier<br>Fee Schedules                                                                                                    |
|----------------------------------------------------------------------------------------------------|----------------------------------------------------------------------------------------------------|
| Location Information Billing Statements Claim Provider                                                                                                    | Insurance Information Patient's Plans                                                                                                    |
| Location Information Location name * Abbreviation Alpine Dental LLC Address * 70 W. Caryon Crest Rd                                                                                                    | Order     Carrier     Plan/Employer (Group #)     I       Primary     CIGNA/ EQUICOR     Georgia-Pacific (123456789)     (       Edit Plan: CIGNA/ EOUICOR - Georgia-Pacific                                                                                                    |
| Select       Adam McDermott - User Account Information         City *       Apine         Papine       Basic Info       User Roles & Locations         Prone number *       Fee Schedules         (801) 765-9300       OFFICE - Location 1       Veloate         Website       Contracted with       Bill by Provider         Accounting Information       Year Contracted with       Eg. \$100 * 5% = \$5         Preferred fee schedule *       Local tax *       GFICE - Location 1 | Warning: This insura         Subscriber Information         Subscriber *         David Rogers         Carrier:       CIGNA/ EQUICOR         Payer ID:       62308         Plan:       Georgia-Pacific (123456789)         Coverage Table       Benefits         Coverage Table       Benefits         Predetermination       Predeterminations |
|                                                                                                    | CASCEND                                                                                                    |

# What Happens When Insurance Fee Schedules are Not Attached to the Insurance Plan?

- The estimated write-off adjustments amount will not be accurate.
- In this example, the estimated write-off adjustment amount for this treatment plan is \$0.

## Treatment Plan for David Rogers

Case 2

Treatment plan case total:3,335.00Estimated deductible applied:50.00Estimated write-off adjustments:0.00Estimated insurance payment:1,743.00Estimated guarantor portion:1,592.00 (i)

HENRY SCHEIN

**DENTRIX**ASCEND

| Attaching the In-Netw<br>to the Insurance Plan                                                                                                    | ork Fee Schedule                             |                                       |  |  |  |
|----------------------------------------------------------------------------------------------------|----------------------------------------------|---------------------------------------|--|--|--|
| <ul> <li>To calculate the write-off adjustment, you must have your in-network fee schedule attached to the insurance plan.</li> <li>Click the Green Shield to access the Insurance Information page.</li> <li>Click the insurance plan to open the insurance plan information.</li> </ul> |                                              |                                       |  |  |  |
| Insurance Information                                                                                                    |                                              |                                       |  |  |  |
| Patient's Plans                                                                                                    | Show                                         | expired plans Off Edit Order Add Plan |  |  |  |
| Order Carrier Plan/Employe                                                                                                    | (Group #) Insurance Contact Subscriber - DOE | 3 Relation Coverage Period            |  |  |  |
| Primary CIGNA/ EQUICOR                                                                                                    | (123456789) (555) 555-5555 David Rogers - 09 | 9/08/1986 Self 11/18/2018 - Present   |  |  |  |
|                                                                                                    | <b>TRIX</b> ASCEND                           |                                       |  |  |  |

| <ol> <li>Click the <b>insurance plan name</b><br/>to be taken to the insurance</li> </ol> | Insurance              | nformation         |                      |                   |  |  |
|-------------------------------------------------------------------------------------------|------------------------|--------------------|----------------------|-------------------|--|--|
|                                                                                           | Patient's Plans        |                    |                      |                   |  |  |
|                                                                                           | Order                  | Carrier            | Plan/Employer (Gro   | oup #) I          |  |  |
|                                                                                           | Primary                | CIGNA/ EQUICOR     | Georgia-Pacific (123 | 3456789) (        |  |  |
|                                                                                           | Edit Plan: Cl          | GNA/ EQUICOR - Geo | orgia-Pacific        |                   |  |  |
|                                                                                           |                        |                    | Warni                | ing: This insural |  |  |
|                                                                                           | Subscriber Information |                    |                      |                   |  |  |
| plan record.                                                                              | Subscriber *           |                    | Subscriber ID # *    |                   |  |  |
|                                                                                           | David Rogers           |                    | 589539968            |                   |  |  |
|                                                                                           | Carrier: CIGNA/        | EQUICOR            | Coverage Table       | Benefits          |  |  |
|                                                                                           | Payer ID: 62308        |                    | ×                    |                   |  |  |
|                                                                                           | Plan: Georgia-Pa       | cific (123456789)  |                      |                   |  |  |
|                                                                                           | Release of Inf         | ormation           |                      |                   |  |  |
|                                                                                           | Assignment o           | f Benefits         |                      |                   |  |  |
|                                                                                           |                        |                    |                      |                   |  |  |
|                                                                                           | RIXASCE                | ND                 |                      |                   |  |  |

|    |                              | Edit Plan: CIGNA/ EQU   | ICOR - Georgia                 | a-Pacific     |                                                                                                    |
|----|------------------------------|-------------------------|--------------------------------|---------------|----------------------------------------------------------------------------------------------------|
|    |                              | Plan/Employer name *    | Gro                            | oup #         | Benefit renewal month *                                                                            |
|    |                              | Georgia-Pacific         | 1:                             | 23456789      | January 🗸                                                                                          |
| Λ  | Check the fee schedule       | Claim mailing address * |                                |               | Source of payment                                                                                  |
| 4. |                              | P.O. Box 12345          |                                |               | Commercial Insurance 🗸                                                                             |
|    | selected for the insurance   |                         |                                |               | Туре                                                                                               |
|    | carrier.                     | City *                  | State *                        | ZIP code *    | Dental 🗸                                                                                           |
| -  | Click the drandown and       | Atlanta                 | GA                             | ▼ 55555-5555  | Max allowable amount fee schedule 🕕                                                                |
| 5. | Click the dropdown and       | Phone number Ext        |                                | x number      | Select a Fee Schedule 🗸                                                                            |
|    | select the plan Fee schedule | (555) 555-5555          | (X                             | xxx-xxxx (xxx | Select a Fee Schedule<br>ADP - Location-1                                                          |
|    | from the list.               | Contact Er              | AETNA<br>Ameritas - Location 1 |               |                                                                                                    |
| ~  |                              |                         | BC/BS - Location-1             |               |                                                                                                    |
| 6. | Click Save.                  | 6                       |                                |               | Cash Silding<br>Cash Silding<br>CIGNA - Location-1<br>CONCORD - Location-1<br>Conn De - Location-1 |
|    |                              | Save Cancel             |                                |               |                                                                                                    |

| Tip                                                     | Alpine Dental LLC                                                                                                    |
|---------------------------------------------------------|----------------------------------------------------------------------------------------------------|
|                                                         | Alpine Dental LLC<br>Administrator<br>Ctn01-Cottonwood Dental Sales<br>Provider                                                          |
| Insurance Fee Schedules                                 |                                                                                                    |
| The insurance fee schedule is <b>location specific.</b> | Max allowable amount fee schedule ()<br>CIGNA - Location-1 ~<br>Coverage Table Benefits<br>Coordination of Benefits<br>Predeterminations |

| Viewing Treatment Planner Upda                                                                                                    | ites                                                                                                    |  |
|----------------------------------------------------------------------------------------------------|----------------------------------------------------------------------------------------------------|--|
| Now that the fee schedule has been attac<br>plan and the location has been marked in<br>we can see in this example that the write<br>adjustment has changed from \$0 to \$123        | :hed to the<br>-network,<br>-off<br>6.                                                                                                    |  |
| BEFORE                                                                                                    | AFTER                                                                                                    |  |
| Treatment Plan for David Rogers                                                                                                    | Treatment Plan for David Rogers                                                                                                    |  |
| Case 2                                                                                                    | Case 2                                                                                                    |  |
| Treatment plan case total:3,335.00Estimated deductible applied:50.00Estimated write-off adjustments:0.00Estimated insurance payment:1,743.00Estimated guarantor portion:1,592.00 (i) | Treatment plan case total:3,335.00Estimated deductible applied:50.00Estimated write-off adjustments:1,236.00Estimated insurance payment:1,125.00Estimated guarantor portion:974.03 |  |
| MENRY SCHEINONE DENTRIXASCEND                                                                                                    |                                                                                                    |  |

# RECAP: Attaching Insurance Fee Schedules

- When the insurance plan is not attached to the insurance fee schedule, the estimated write-off adjustments will not be accurate.
- Open the insurance plan and attach the insurance fee schedule to the insurance plan.

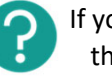

If you have questions, submit them in the question box.

| Insurance Info           | mation          |                                   |
|--------------------------|-----------------|-----------------------------------|
| Patient's Plans          |                 |                                   |
| Order                    | Carrier         | Plan/Employer (Group #)           |
| Primary                  | CIGNA/ EQUICOR  | Georgia-Pacific (123456789)       |
| Edit Plan: CIGNA         | / EQUICOR - Geo | orgia-Pacific                     |
|                          |                 | Warning: This insura              |
| Subscriber Information   | on              |                                   |
| Subscriber *             |                 | Subscriber ID # *                 |
| David Rogers             |                 | 589539968                         |
| Carrier: CIGNA/ EQUIC    | OR              | Coverage Table Benefits           |
| Payer ID: 62308          |                 | Max allowable amount fee schedule |
| Plan: Georgia-Pacific (1 | 23456789)       | CIGNA - Location-1                |
| Release of Information   | 50<br>10        | Coverage Table Benefits           |
|                          |                 | Coordination of Benefits          |
|                          |                 | Predeterminations                 |

# Where to Get Help

### Videos

- <u>Attaching Fee Schedules to In-Network</u> Insurance Plans
- <u>Adding Insurance Carriers and Plans</u>
- Setting Up HMO Insurance Plans
- Updating Fee Schedules from File

## Articles

- Creating fee schedules
- <u>Setting Up RCM Rights in Dentrix Ascend</u>

HENRY SCHEIN

**DENTRIX**ASCEND

## **RECAP:** Getting the Right Numbers in the Tx Planner

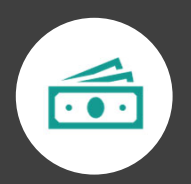

Understanding the estimated guarantor portion

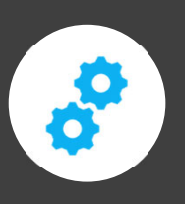

Verifying your billing setup

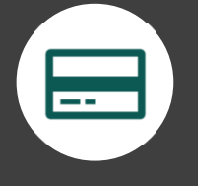

Verifying insurance eligibility

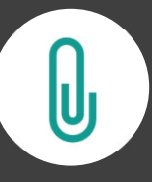

Attaching insurance fee schedules